# X470 AORUS ULTRA GAMING

ユーザーズマニュアル

改版 1001 12MJ-X47ARUG-1001R

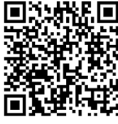

製品の詳細については、GIGABYTEのWebサイトにアクセスしてください。

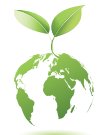

地球温暖化の影響を軽減するために、本製品の梱包材料はリサイクルおよび再 使用可能です。GIGABYTEは、環境を保護するためにお客様と協力いたします。

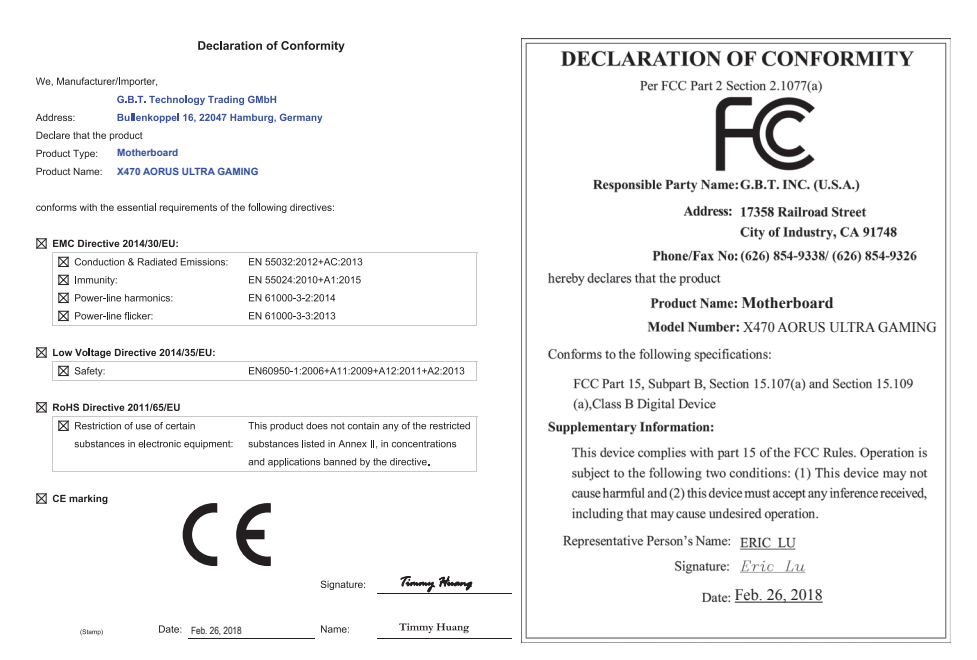

## 著作権

© 2018 GIGA-BYTE TECHNOLOGY CO., LTD.版権所有。 本マニュアルに記載された商標は、それぞれの所有者に対して法的に登録されたものです。

## 免責条項

このマニュアルの情報は著作権法で保護されており、GIGABYTE に帰属します。 このマニュアルの仕様と内容は、GIGABYTE により事前の通知なしに変更されることがあります。 本マニュアルのいかなる部分も、GIGABYTE の書面による事前の承諾を受けることなしには、いかなる 手段によっても複製、コピー、翻訳、送信または出版することは禁じられています。

- 製品を素早くセットアップできるように、製品に付属するクイックインストールガイドをお読みください。
- 本製品を最大限に活用できるように、ユーザーズマニュアルをよくお読みください。
- 製品関連の情報は、以下の Web サイトを確認してください: https://www.gigabyte.com/jp

#### マザーボードリビジョンの確認

マザーボードのリビジョン番号は「REV:X.X.」のように表示されます。例えば、「REV:1.0」はマザー ボードのリビジョンが 1.0 であることを意味します。マザーボード BIOS、ドライバを更新する前に、また は技術情報をお探しの際は、マザーボードのリビジョンをチェックしてください。 例:

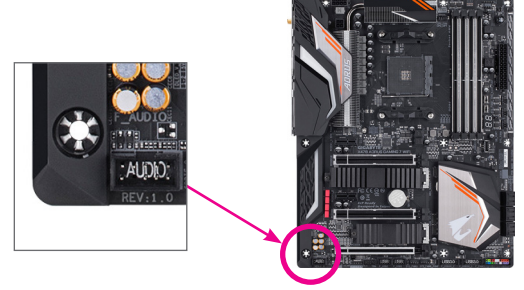

# <u>目次</u>

| X470 AO           | RUSL | JLTRA GAMING マザーボードのレイアウト                                                  | 4  |
|-------------------|------|----------------------------------------------------------------------------|----|
| <b>箆1音</b>        | /\-  | -ドウェアの取り付け                                                                 | 5  |
| 35 I <del>-</del> | 1-1  | アリインション シンス シート・・・・・・・・・・・・・・・・・・・・・・・・・・・・・・・・・・・・                        | 5  |
|                   | 1-2  | 製品の仕様                                                                      | 6  |
|                   | 1-3  | CPU を取り付ける                                                                 | 9  |
|                   | 1-4  | メモリの取り付け                                                                   | 9  |
|                   | 1-5  | がモノードを取り付ける                                                                | 10 |
|                   | 1-6  | AMD CrossFire <sup>™</sup> /NVIDIA <sup>®</sup> SLI <sup>™</sup> 構成のセットアップ |    |
|                   | 1-7  | 背面パネルのコネクター                                                                | 11 |
|                   | 1-8  | 内部コネクター                                                                    | 13 |
|                   |      |                                                                            |    |
| 第2章               | BIOS | S セットアップ                                                                   | 22 |
|                   | 2-1  | 起動画面                                                                       | 22 |
|                   | 2-2  | メインメニュー                                                                    | 23 |
|                   | 2-3  | M.I.T.                                                                     | 24 |
|                   | 2-4  | System (システム)                                                              | 29 |
|                   | 2-5  | BIOS (BIOS の機能)                                                            | 30 |
|                   | 2-6  | Peripherals (周辺機器)                                                         | 33 |
|                   | 2-7  | Chipset (チップセット)                                                           | 35 |
|                   | 2-8  | Power (電力管理)                                                               | 36 |
|                   | 2-9  | Save & Exit (保存して終了)                                                       |    |
| 第3章               | 付銀   | <b>.</b>                                                                   | 39 |
| 213 <b>•</b> -    | 3-1  | RAID セットを設定する                                                              | 39 |
|                   | 3-2  | ドライバのインストール                                                                |    |
|                   | 坦坦   | 吉田                                                                         | 10 |
|                   | 7元中. | J戸圴                                                                        | 42 |
|                   | 建稻   | 17日                                                                        |    |

## X470 AORUS ULTRA GAMING マザーボードのレイアウト

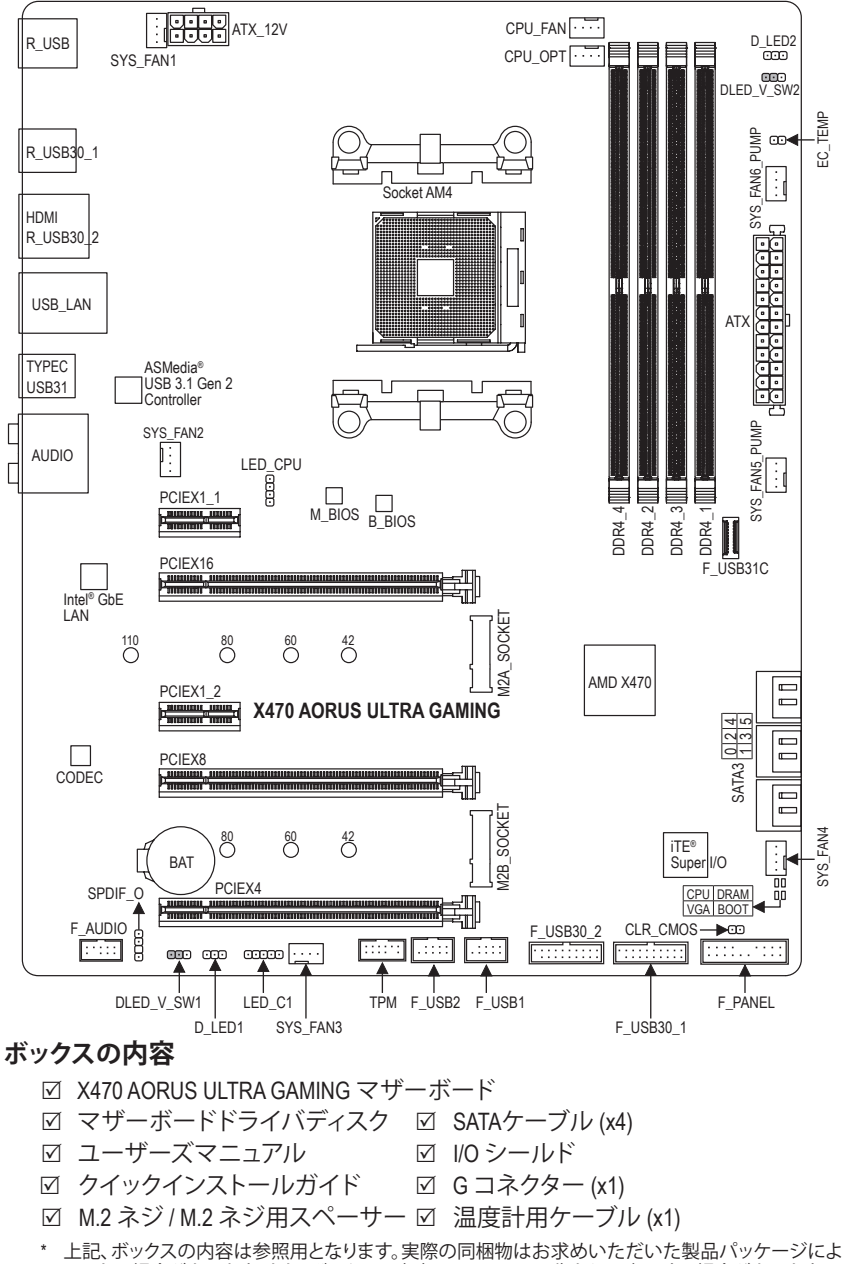

り異なる場合があります。また、ボックスの内容については、予告なしに変更する場合があります。

## 第1章 ハードウェアの取り付け

## 1-1 取り付け手順

マザーボードには、静電気放電(ESD)の結果、損傷する可能性のある精巧な電子回路やコンポーネントが数多く含まれています。取り付ける前に、ユーザーズマニュアルをよくお読みになり、以下の手順に従ってください。

- 取り付け前に、PCケースがマザーボードに適していることを確認してください。
- 取り付ける前に、マザーボードの S/N (シリアル番号) ステッカーまたはディーラーが提供する保証ステッカーを取り外したり、はがしたりしないでください。これらのステッカーは保証の確認に必要です。
- マザーボードまたはその他のハードウェアコンポーネントを取り付けたり取り 外したりする前に、常にコンセントからコードを抜いて電源を切ってください。
- ハードウェアコンポーネントをマザーボードの内部コネクターに接続していると き、しっかりと安全に接続されていることを確認してください。
- マザーボードを扱う際には、金属リード線やコネクターには触れないでください。
- マザーボード、CPU またはメモリなどの電子コンポーネントを扱うとき、静電気放電 (ESD) リストストラップを着用することをお勧めします。ESD リストストラップをお持ちでない場合、手を乾いた状態に保ち、まず金属に触れて静電気を取り除いてください。
- マザーボードを取り付ける前に、ハードウェアコンポーネントを静電防止パッドの上に置くか、静電遮断コンテナの中に入れてください。
- マザーボードから電源装置のケーブルを接続するまたは抜く前に、電源装置が オフになっていることを確認してください。
- パワーをオンにする前に、電源装置の電圧が地域の電源基準に従っていること を確認してください。
- 製品を使用する前に、ハードウェアコンポーネントのすべてのケーブルと電源コネクターが接続されていることを確認してください。
- マザーボードの損傷を防ぐために、ネジがマザーボードの回路やそのコンポーネントに触れないようにしてください。
- マザーボードの上またはコンピュータのケース内部に、ネジや金属コンポーネントが残っていないことを確認してください。
- コンピュータシステムは、平らでない面の上に置かないでください。
- コンピュータシステムを高温または湿った環境に設置しないでください。
- 取り付け中にコンピュータのパワーをオンにすると、システムコンポーネントが 損傷するだけでなく、ケガにつながる恐れがあります。
- 取り付けの手順について不明確な場合や、製品の使用に関して疑問がある場合は、正規のコンピュータ技術者にお問い合わせください。
- アダプタ、延長電源ケーブルまたはテーブルタップを使用する場合は、その取り 付けおよび接続手順を必ずお問い合わせください。

## 1-2 製品の仕様

| CPU                                    | <ul> <li>AM4 ソケット:         <ul> <li>AMD Ryzen<sup>™</sup>プロセッサ</li> <li>AMD第7世代A-series/Athlon<sup>™</sup>プロセッサ</li> <li>(最新の CPU サポートリストについては、GIGABYTE の Web サイトに<br/>アクセスしてください。)</li> </ul> </li> </ul>                                                                                                    |
|----------------------------------------|----------------------------------------------------------------------------------------------------|
| 🐼 チップセット                               | <ul> <li>AMD X470</li> </ul>                                                                                                    |
| ▶ メモリ                                  | <ul> <li>最大 64 GB のシステムメモリをサポートする DDR4 DIMM ソケット (x4)</li> <li>デュアルチャンネルメモリ対応</li> <li>DDR4 2933/2667/2400/2133 MHz メモリモジュールのサポート</li> <li>ECC Un-buffered DIMM 1Rx8/2Rx8 メモリモジュールのサポート (非 ECC モードで動作)</li> <li>非ECC Un-buffered DIMM 1Rx8/2Rx8/1Rx16 メモリモジュールのサポート</li> <li>XMP (エクストリームメモリプロファイル) メモリモジュールのサポート<br/>(サポートされる最新のメモリ速度とメモリモジュールについて<br/>は、GIGABYTEのWebサイトを参照ください。)</li> </ul>                                                                                                    |
| オンボードグラ<br>フィックス <sup>(注)</sup>        | <ul> <li>統合グラフィックスプロセッサ:</li> <li>HDMIポート(x1)、4096x2160@60 Hzの最大解像度をサポートします。(注)<br/>* HDMI 2.0とHDCP 2.2をサポートしています。(注)</li> <li>最大16 GBまでのメモリをシェア可能</li> </ul>                                                                                                    |
| <ul> <li>オーディオ</li> </ul>              | <ul> <li>Realtek<sup>®</sup> ALC1220-VB コーデック</li> <li>ハイディフィニションオーディオ</li> <li>2/4/5.1/7.1 チャンネル</li> <li>S/PDIFアウトのサポート</li> </ul>                                                                                                    |
|                                        | ◆ Intel® GbE LAN チップ (10/100/1000 Mbit)                                                                                                    |
| ₩ 拡張スロット                               | <ul> <li>PCI Express x16 スロット (x1)、x16 で動作 (PCIEX16)<sup>(注)</sup> <ul> <li>* 最適のパフォーマンスを出すために、PCI Expressグラフィックスカードを<br/>1つしか取り付けない場合、PCIEX16スロットに必ず取り付けてください。</li> </ul> </li> <li>PCI Express x16 スロット (x1)、x8で動作 (PCIEX8)<sup>(注)</sup> <ul> <li>* PCIEX8スロットは、PCIEX16スロットとパンド幅を共有します。PCIEX8スロットが使用されているとき、PCIEX16スロットは最大x8モードで作動します。</li> <li>(PCIEX16およびPCIEX8スロットはPCI Express 3.0規格に準拠しています。)</li> </ul> </li> <li>PCI Express x16 スロット (x1)、x4で動作 (PCIEX4)         <ul> <li>* PCIEX4スロットは、M2B_SOCKETコネクターとバンド幅を共有します。のCIEX4スロットは、SSD が M2B_SOCKETコネクターに取り付けられている場合、利用できなくなります。</li> </ul> </li> <li>PCI Express x1 スロット (x2)         <ul> <li>(PCIEX4 および PCI Express x1スロットはPCI Express 2.0規格に準拠しています。)</li> </ul> </li> </ul> |
| マルチグラ<br>フィックステ<br>クノロジ <sup>(注)</sup> | <ul> <li>NVIDIA® Quad-GPU SLI™と2-way NVIDIA® SLI™テクノロジーのサポート</li> <li>AMD Quad-GPU CrossFire™と2-way AMD CrossFire™テクノロジーのサポート</li> </ul>                                                                                                    |

(注) 実際のサポートはCPUによって異なる場合があります。

|                           | <ul> <li>M.2 コネクター (x1) (Socket 3、M key、タイプ 2242/2260/2280/22110 SATA<br/>と PCIe 3.0 x4 <sup>(注)</sup>/x2 SSD 対応) (M2A_SOCKET)</li> <li>M.2 コネクター (x1) (Socket 3、M key、タイプ 2242/2260/2280 PCIe 2.0<br/>x4/x2 SSD 対応) (M2B_SOCKET)</li> <li>SATA 6Gb/s コネクター (x6)</li> <li>SATA RAID 0、RAID 1、および RAID 10 のサポート</li> </ul>                                                                                                    |
|---------------------------|----------------------------------------------------------------------------------------------------|
| USB USB                   | <ul> <li>ASMedia<sup>®</sup> USB 3.1 Gen 2 コントローラー:         <ul> <li>背面パネルに USB 3.1 Gen 2 対応USB Type-C<sup>™</sup>ポート搭載 (x1)</li> <li>背面パネルに USB 3.1 Gen 2 Type-A ポート(赤)搭載 (x1)</li> </ul> </li> <li>CPU:         <ul> <li>背面パネルに 4 つの USB 3.1 Gen 1 ポート</li> </ul> </li> <li>チップセット:             <ul> <li>1x USB Type-C<sup>™</sup>ポート(内部USBヘッダー; USB 3.1 Gen 2 対応)</li> <li>USB 3.1 Gen 1 ポート (x4) (内部USBヘッダ経由で使用可能)</li> <li>USB 2.0/1.1ポート (x8) (背面パネルに4つのポート、内部USBヘッダを</li></ul></li></ul>                                                                                                    |
| 内部コネ<br>クター               | <ul> <li>24 ピン ATX メイン電源コネクター (x1)</li> <li>8 ピン ATX メイン電源コネクター (x1)</li> <li>6 ピン ATX 12V 電源コネクター (x1)</li> <li>CPU ファンヘッダ (x1)</li> <li>水冷CPUファンヘッダ (x1)</li> <li>システムファン/水冷ポンプ用ヘッダ (x2)</li> <li>デジタルLEDテープ用ヘッダ (x2)</li> <li>デジタルLEDテープ用電源設定ジャンパ (x2)</li> <li>CPUクーラー用LEDテープ/RGB LEDテープ用ヘッダー (x1)</li> <li>RGB (RGBW) LEDテープヘッダ (x1)</li> <li>M.2 ソケット3 コネクター (x2)</li> <li>SATA 6Gb/s コネクター (x6)</li> <li>前面パネルペッダ (x1)</li> <li>M5/PDIF 出力ヘッダ (x1)</li> <li>USB 3.1 Gen 2 に対応する USB Type-C**ポート (x1)</li> <li>USB 3.1 Gen 1 ヘッダ (x2)</li> <li>LSB 2.0/1.1 ヘッダ (x2)</li> <li>トラステッドプラットフォームモジュール(TPM)ヘッダ (x1)(2x6ピン、GC-TPM2.0_S モジュールのみ対応)</li> <li>CMOSクリアジャンパ (x1)</li> <li>温度センサー用ヘッダ (x1)</li> </ul> |
| 背面パネルの<br>コネクター     コネクター | <ul> <li>USB 2.0/1.1ポート (x4)</li> <li>USB 3.1 Gen 1 ポート (x4)</li> <li>USB 3.1 Gen 2 に対応する USB Type-C<sup>™</sup>ポート (x1)</li> <li>USB 3.1 Gen 2 Type-A ポート (赤) (x1)</li> <li>HDMIポート (x1)</li> <li>RJ-45ポート (x1)</li> <li>光学 S/PDIF 出力コネクター (x1)</li> <li>オーディオジャック (x5)</li> </ul>                                                                                                    |
|                           | <ul> <li>iTE<sup>®</sup> I/O コントローラーチップ</li> </ul>                                                                                                    |

(注) 実際の帯域幅はCPUによって異なります。

| 図 ハードウェア<br>モニタ | *<br>*<br>*<br>* | 電圧検知<br>温度検知<br>ファン速度検知<br>水冷流量検知<br>オーバーヒート警告<br>ファン異常検知<br>ファン速度コントロール<br>*ファン(水冷ポンプ)速度コントロール機能のサポートについては、取り<br>付けたクーラーファン (水冷ポンプ)によって異なります。                                                                                                    |
|-----------------|------------------|----------------------------------------------------------------------------------------------------|
| BIOS            | *<br>*<br>*      | 128 Mbit フラッシュ (x2)<br>正規ライセンス版AMI UEFI BIOSを搭載<br>DualBIOS <sup>™</sup> のサポート<br>PnP 1.0a, DMI 2.7, WfM 2.0, SM BIOS 2.7, ACPI 5.0                                                                                                    |
| ₩ 注目機能          | •                | APP Center のサポート * App Center で使用可能なアプリケーションは、マザーボードのモデルに<br>よって異なります。各アプリケーションのサポート機能もマザーボード<br>のモデルによって異なります。 - @BIOS - & QBIOS - & AutoGreen - Cloud Station - EasyTune - Fast Boot - Game Boost - ON/OFF Charge - RGB Fusion - Smart Backup - Smart Reyboard - Smart TimeLock - Smart HUD - System Information Viewer - USB Blocker - USB Blocker - USB Blocker - USB Blocker - USB DAC-UP 2 - V-Tuner Q-Flash のサポート |
| バンドルされ          | •                | Norton® インターネットセキュリティ (OEM バージョン)                                                                                                    |
| オペレーティングシステム    | *                | Windows 10 64-bit のサポート                                                                                                    |
| フォームファ<br>クタ    | •                | ATXフォームファクタ、30.5cm x 24.4cm                                                                                                    |

\* GIGABYTE は、予告なしに製品仕様と製品関連の情報を変更する場合があります。

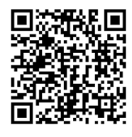

CPU、メモリモジュール、SSD、およ
び M.2 デバイスのサポートリスト
については、GIGABYTEのWebサイ については、GIGABYTEのWebサイトにアクセスしてください。

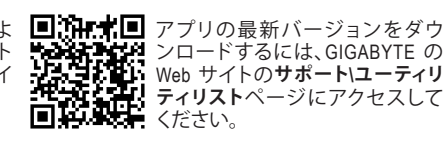

## 1-3 CPU を取り付ける

CPUを取り付ける前に次のガイドラインをお読みください:

- ・ マザーボードが CPU をサポートしていることを確認してください。
  - (最新の CPU サポートリストについては、GIGABYTE の Web サイトにアクセスしてください。)
  - ハードウェアが損傷する原因となるため、CPUを取り付ける前に必ずコンピュータのパワーをオフにし、コンセントから電源コードを抜いてください。
  - CPU のピン1を探します。CPU は間違った方向には差し込むことができません。
  - ・ CPU の表面に熱伝導グリスを均等に薄く塗ります。
  - CPU クーラーを取り付けずに、コンピュータのパワーをオンにしないでください。CPU が 損傷する原因となります。
  - CPU の仕様に従って、CPU のホスト周波数を設定してください。ハードウェアの仕様を超えたシステムバスの周波数設定は周辺機器の標準要件を満たしていないため、お勧めできません。標準仕様を超えて周波数を設定したい場合は、CPU、グラフィックスカード、メモリ、ハードドライブなどのハードウェア仕様に従ってください。

#### CPU を取り付ける

CPU ソケットのピン1(小さな三角形で表示)と CPU を確認します。

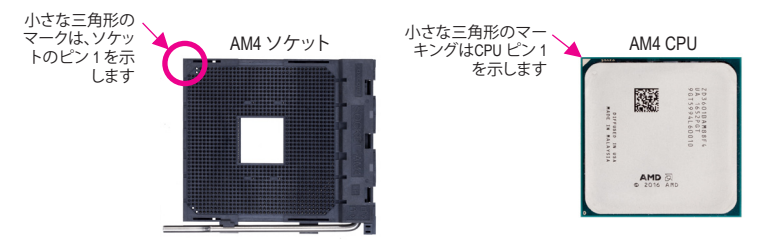

## 1-4 メモリの取り付け

メモリを取り付ける前に次のガイドラインをお読みください:

- マザーボードがメモリをサポートしていることを確認してください。同じ容量、ブランド、 速度、およびチップのメモリをご使用になることをお勧めします。 (サポートされる最新のメモリ速度とメモリモジュールについては、GIGABYTEのWebサイ トを参照ください。)
  - ハードウェアが損傷する原因となるため、メモリを取り付ける前に必ずコンピュータの電源をオフにし、コンセントから電源コードを抜いてください。
  - メモリモジュールは取り付け位置を間違えないようにノッチが設けられています。メモリ モジュールは、一方向にしか挿入できません。メモリを挿入できない場合は、方向を変え てください。

#### デュアルチャンネルのメモリ設定

このマザーボードには 4つの メモリンケットが装備されており、デュアルチャンネルテクノロジをサ ポートします。メモリを取り付けた後、BIOS はメモリの仕様と容量を自動的に検出します。デュアルチャンネルメモリモードは、元のメモリバンド幅を2倍に拡げます。

4つのメモリソケットが 2つのチャンネルに分けられ、各チャンネルには次のように 2つのメモリソケットがあります:

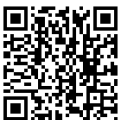

イント・ハードウェア取り付けに関する詳細については、GIGABYTE の Web サイトにアクセス

#### ▶デュアルチャンネルメモリ構成表

|          | DDR4_4 | DDR4_2 | DDR4_3 | DDR4_1 |  |
|----------|--------|--------|--------|--------|--|
| 2つのモジュール |        | DS/SS  |        | DS/SS  |  |
|          | DS/SS  |        | DS/SS  |        |  |
| 4つのモジュール | DS/SS  | DS/SS  | DS/SS  | DS/SS  |  |
|          |        |        |        |        |  |

(SS=片面、DS=両面、「- -」=メモリなし)

CPU制限により、デュアルチャンネルモードでメモリを取り付ける前に次のガイドラインをお読みく ださい。

- メモリモジュールが1枚のみ取り付けられている場合、デュアルチャンネルモードは有効に なりません。
- 2または4枚のモジュールでデュアルチャンネルモードを有効にしているとき、同じ容量、ブランド、速度、チップのメモリを使用するようにお勧めします。最適なパフォーマンスを発揮するために、2枚のメモリモジュールでデュアルチャンネルモードを有効にしているときは、DDR4\_1とDDR4\_2ソケットにそれらのモジュールを取り付けることをお勧めします。

## 1-5 拡張カードを取り付ける

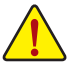

拡張カードを取り付ける前に次のガイドラインをお読みください:

- ・ 拡張カードがマザーボードをサポートしていることを確認してください。拡張カードに付属するマニュアルをよくお読みください。
  - ハードウェアが損傷する原因となるため、拡張カードを取り付ける前に必ずコンピュータのパワーをオフにし、コンセントから電源コードを抜いてください。

## 1-6 AMD CrossFire<sup>™</sup>/NVIDIA<sup>®</sup> SLI<sup>™</sup>構成のセットアップ

#### A. システム要求

- Windows 10 64-bit オペレーティングシステム
- CrossFire/SLI対応のマザーボード (PCI Express x16スロットを2つ以上および接続ドライバ付き)
- 同じブランドのCrossFire/SLI対応グラフィックスカードおよびチップと正しいドライバ
- CrossFire(注)/SLIブリッジコネクター
- 十分な電力のある電源装置を推奨します (電源要件については、グラフィックスカードのマニュ アルを参照してください)

#### B. グラフィックスカードを接続する

ステップ 1:

「1-5 拡張カードを取り付ける」のステップに従って、PCIEX16と PCIEX8 スロットに CrossFire/SLI グラフィックスカードを取り付けます。

ステップ 2:

カードの上部にあるCrossFire/SLI金縁コネクターにCrossFire 注/SLIブリッジコネクターを挿入します。 ステップ 3:

ディスプレイカードを PCIEX16 スロットに差し込みます。

#### C. グラフィックスカードドライバを構成する

#### C-1.CrossFire 機能を有効にする

オペレーティングシステムにグラフィックスカードドライバを取り付けた後、AMD RADEON SETTINGS スクリーンに移動します。Gaming\ Global Settings 項目に移動し、AMD CrossFire がOnになっているこ とを確認してください。

#### C-2.SLI機能を有効にする

オペレーティングシステムにグラフィックスカードドライバを取り付けた後、NVIDIA Control Panelパネ ルに移動します。Configure SLI, Surround, PhysX の設定画面を閲覧し、Maximize 3D performanceが有効 になっていることを確認してください。

(注) ブリッジコネクターはグラフィックスカードによって必要としない場合があります。

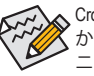

CrossFire/SLIテクノロジを有効にするための手順とドライバ画面は、グラフィックスカードによりわず かに異なります。CrossFire/SLIを有効にする方法について、詳細はグラフィックスカードに付属のマ ニュアルを参照してください。

## 1-7 背面パネルのコネクター

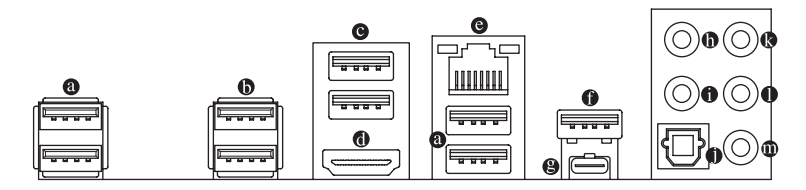

#### ● USB 2.0/1.1 ポート

USB ポートは USB 2.0/1.1 仕様をサポートします。このポートを USB デバイス用に使用します。

● USB 3.1 Gen 1 ポート

USB 3.1 Gen 1 ポートは USB 3.1 Gen 1 仕様をサポートし、USB 2.0 仕様と互換性があります。 このポートに USB DAC を接続したり、このポートを USB デバイス用に使用したりすることができます。

#### ● USB 3.1 Gen 1 ポート

USB 3.1 Gen 1 ポートは USB 3.1 Gen 1 仕様をサポートし、USB 2.0 仕様と互換性があります。このポートを USB デバイス用に使用します。

◎ HDMI ポート

► ■ こう こう \*\* HDMI ポートは HDCP 2.2<sup>(注)</sup> に対応し、ドルビー TrueHD および DTS HD NOTE: THE TABLE \*\* HDMI ポートは HDCP 2.2<sup>(注)</sup> に対応し、ドルビー TrueHD および DTS HD マスターオーディオ形式をサポートしています。最大 192KHz/24 ビットの 8 チャンネルレ LPCM オーディオ出力もサポートします。このポートを使用して、HDMI をサポート するモニタに接続します。サポートする最大解像度は 4096x2160@60 Hz<sup>(注)</sup>ですが、サポートす る実際の解像度は使用するモニターに依存します。

HDMI機器を設置後、必ずデフォルトの音声再生機器をHDMIに設定してください。(項目名) は、オペレーティングシステムによって異なります。)

#### 

LAN ポート

Gigabit イーサネットLAN ポートは、最大1 Gbps のデータ転送速度のインターネット接続を提供します。以下は、LAN ポート LED の状態を表します。

接続/ アクティビティ 速度 LED LED 接続/速度 LED:

アクティビティ LED:

| - | 状態   | 説明                |   | 状態 | 説明            |
|---|------|-------------------|---|----|---------------|
| 키 | オレンジ | 1 Gbps のデータ転送速度   |   | 点滅 | データの送受信中です    |
|   | 緑    | 100 Mbps のデータ転送速度 | 1 | オン | データを送受信していません |
|   | オフ   | 10 Mbps のデータ転送速度  | ] |    |               |

#### USB 3.1 Gen 2 Type-A ポート(赤)

USB 3.1 Gen 2 Type-A ポートは USB 3.1 Gen 2 仕様をサポートし、USB 3.1 Gen 1 および USB 2.0 仕様 と互換性があります。このポートを USB デバイス用に使用します。

● USB Type-C<sup>™</sup> ポート リバーシブル USB ポートは USB 3.1 Gen 2 仕様をサポートし、USB 3.1 Gen 1 および USB 2.0 仕様と 互換性があります。このポートを USB デバイス用に使用します。

(注) 実際のサポートはCPUによって異なる場合があります。

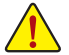

- ・ 背面パネルコネクターに接続されたケーブルを取り外す際は、先に周辺機器からケーブルを取り外し、次にマザーボードからケーブルを取り外します。
- ・ケーブルを取り外す際は、コネクターから真っ直ぐに引き抜いてください。ケーブルコネ クター内部でショートする原因となるので、横に揺り動かさないでください。

- センター/サブウーファースピーカーアウト(オレンジ)
   センターまたはサブウーファースピーカーを接続するには、このオーディオ端子を使用します。
- リアスピーカーアウト(黒) リアスピーカーを接続するには、このオーディオ端子を使用します。
- 光学 S/PDIF 出力コネクター このコネクターにより、デジタル光学オーディオをサポートする外部オーディオシステムでデジタ ルオーディオアウトを利用できます。この機能を使用する前に、オーディオシステムに光学デジタ ルオーディオインコネクターが装備されていることを確認してください。
- ラインイン/サイドスピーカーアウト(青)
   ラインインジャックです。光ドライブ、ウォークマンなどのデバイスのラインインの場合、このオーディオ端子を使用します。
- ラインアウト/フロントスピーカーアウト(緑) ラインアウト端子です。この音声出力ジャックは、音声増幅機能をサポートしています。より良い 音質をご使用いただく場合、このジャックにヘッドフォン/スピーカーに接続することを推奨しま す。(実際の効果は、使用されているデバイスによって異なる場合があります)。
- マイクイン/サイドスピーカーアウト (ピンク) マイクイン端子です。

オーディオジャック設定:

|   | ジャック                     | ヘッドフォン/<br>2 チャンネル | 4 チャンネル | 6チャンネル | 8チャンネル |
|---|--------------------------|--------------------|---------|--------|--------|
| 0 | センター/サブウーファー<br>スピーカーアウト |                    |         | >      | ~      |
| 0 | リアスピーカーアウト               |                    | *       | *      | ~      |
| 0 | ラインイン/サイドスピー<br>カーアウト    |                    |         |        | ~      |
| 0 | ラインアウト/フロント<br>スピーカーアウト  | ~                  | ~       | ~      | ~      |
| 0 | マイクイン/サイドスピー<br>カーアウト    |                    |         |        | ~      |

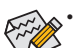

 ライン出力端子のオーディオアンプ機能の設定は、HD Audio Managerアプリケーション にアクセスしてください。

サラウンドサウンド用側面スピーカーを接続する場合は、オーディオ・ドライバーの設定より「ラインイン」または「マイクイン」端子を転用する必要があります。

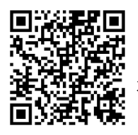

オーディオソフトウェアの詳細設定については、GIGABYTEのWebサイトをご覧ください。

#### 内部コネクター 1-8

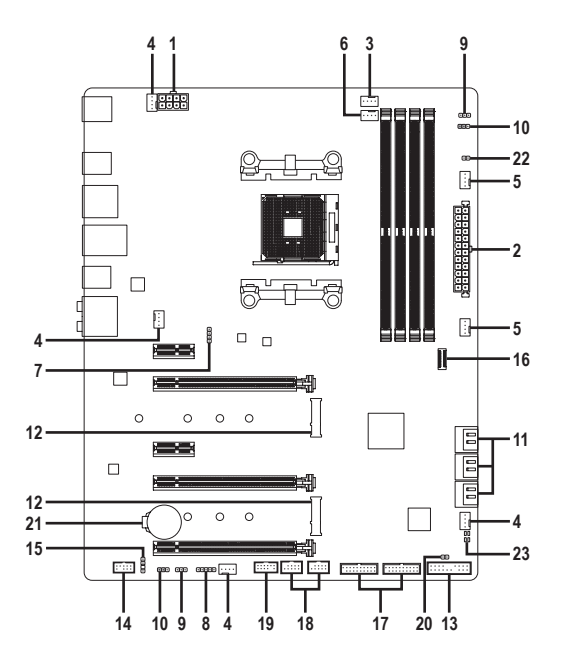

| 1)  | ATX_12V                     | 13) | F_PANEL             |
|-----|-----------------------------|-----|---------------------|
| 2)  | ATX                         | 14) | F_AUDIO             |
| 3)  | CPU_FAN                     | 15) | SPDIF_0             |
| 4)  | SYS_FAN1/2/3/4              | 16) | F_USB31C            |
| 5)  | SYS_FAN5_PUMP/SYS_FAN6_PUMP | 17) | F_USB30_1/F_USB30_2 |
| 6)  | CPU_OPT                     | 18) | F_USB1/F_USB2       |
| 7)  | LED_CPU                     | 19) | ТРМ                 |
| 8)  | LED_C1                      | 20) | CLR_CMOS            |
| 9)  | D_LED1/D_LED2               | 21) | BAT                 |
| 10) | DLED_V_SW1/DLED_V_SW2       | 22) | EC_TEMP             |
| 11) | SATA3 0/1/2/3/4/5           | 23) | CPU/DRAM/VGA/BOOT   |
| 12) | M2A_SOCKET/M2B_SOCKET       |     |                     |

外部デバイスを接続する前に、以下のガイドラインをお読みください:

- まず、デバイスが接続するコネクターに準拠していることを確認します。 デバイスを取り付ける前に、デバイスとコンピュータのパワーがオフになっていること を確認します。デバイスが損傷しないように、コンセントから電源コードを抜きます。 デバイスを装着した後、コンピュータのパワーをオンにする前に、デバイスのケーブルが マザーボードのコネクターにしっかり接続されていることを確認します。 .

1/2) ATX\_12V/ATX (2x4 12V 電源コネクターと 2x12 メイン電源コネクター)

ATX\_12V:

電源コネクターを使用すると、電源装置はマザーボードのすべてのコンポーネントに安定した 電力を供給することができます。電源コネクターを接続する前に、まず電源装置のパワーがオフ になっていること、すべてのデバイスが正しく取り付けられていることを確認してください。電源 コネクターは、正しい向きでしか取り付けができないように設計されております。電源装置のケ ーブルを正しい方向で電源コネクターに接続します。

12V 電源コネクターは、主に CPU に電力を供給します。12V 電源コネクターが接続されていない 場合、コンピュータは起動しません。

A.S.

★ 拡張要件を満たすために、高い消費電力に耐えられる電源装置をご使用になることをお 勧めします(500W以上)。必要な電力を供給できない電源装置をご使用になると、システム が不安定になったり起動できない場合があります。

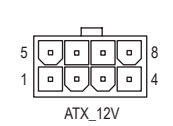

| ピン番号 | 定義               | ビン番号 | 定義                |
|------|------------------|------|-------------------|
| 1    | GND (2x4ピン12Vのみ) | 5    | +12V (2x4ピン12Vのみ) |
| 2    | GND (2x4ピン12Vのみ) | 6    | +12V (2x4ピン12Vのみ) |
| 3    | GND              | 7    | +12V              |
| 4    | GND              | 8    | +12V              |
|      |                  |      |                   |

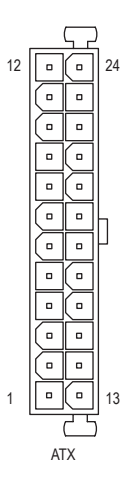

| ATX: |                       |      |                      |
|------|-----------------------|------|----------------------|
| ピン番号 | 定義                    | ピン番号 | 定義                   |
| 1    | 3.3V                  | 13   | 3.3V                 |
| 2    | 3.3V                  | 14   | -12V                 |
| 3    | GND                   | 15   | GND                  |
| 4    | +5V                   | 16   | PS_ON(ソフトオン/オフ)      |
| 5    | GND                   | 17   | GND                  |
| 6    | +5V                   | 18   | GND                  |
| 7    | GND                   | 19   | GND                  |
| 8    | 電源良好                  | 20   | NC                   |
| 9    | 5VSB (スタンバイ +5V)      | 21   | +5V                  |
| 10   | +12V                  | 22   | +5V                  |
| 11   | +12V(2x12ピンATX専用)     | 23   | +5V (2x12 ピン ATX 専用) |
| 12   | 3.3V (2x12 ピン ATX 専用) | 24   | GND (2x12ピンATX 専用)   |

#### 3/4) CPU\_FAN/SYS\_FAN1/2/3/4 (ファンヘッダ)

このマザーボードのファンヘッダはすべて4ピンです。ほとんどのファンヘッダは、誤挿入防止設計が施されています。ファンケーブルを接続するとき、正しい方向に接続してください(黒いコネクターワイヤはアース線です)。速度コントロール機能を有効にするには、ファン速度コントロール設計のファンを使用する必要があります。最適の放熱を実現するために、PCケース内部にシステムファンを取り付けることをお勧めします。

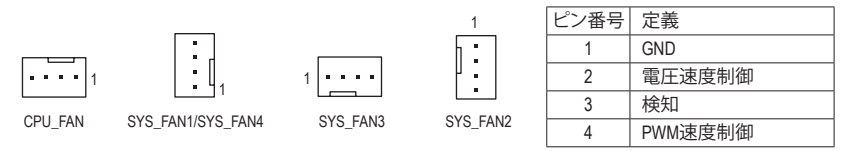

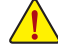

- CPUとシステムを過熱から保護するために、ファンケーブルをファンヘッダに接続していることを確認してください。冷却不足はCPUが損傷したり、システムがハングアップする原因となります。
- これらのファンヘッダは設定ジャンパブロックではありません。ヘッダにジャンパキャップをかぶせないでください。

5) SYS\_FAN5\_PUMP/SYS\_FAN6\_PUMP (システムファン/水冷ポンプ用ヘッダ)

ファン/水冷ポンプヘッダは4ピンで、簡単に接続できるように設計されています。ほとんどのフ アンヘッダは、誤挿入防止設計が施されています。ファンケーブルを接続するとき、正しい方向に 接続してください(黒いコネクターワイヤはアース線です)。速度コントロール機能を有効にするに は、ファン速度コントロール設計のファンを使用する必要があります。最適の放熱を実現するた めに、PCケース内部にシステムファンを取り付けることをお勧めします。水冷ポンプ用ファンヘッ ダの速度制御については、第2章を参照してください。「BIOSセットアップ」、「M.I.T.」にて情報が 確認できます。

| 1 | ピン番号 | 定義      |
|---|------|---------|
|   | 1    | GND     |
|   | 2    | 電圧速度制御  |
|   | 3    | 検知      |
|   | 4    | PWM速度制御 |

#### 6) CPU\_OPT (水冷式 CPU ファンヘッダ)

ファンヘッダは4ピンで、簡単に接続できるように設計されています。ほとんどのファンヘッダは、 誤挿入防止設計が施されています。ファンケーブルを接続するとき、正しい方向に接続してください(黒いコネクターワイヤはアース線です)。速度コントロール機能を有効にするには、ファン速度 コントロール設計のファンを使用する必要があります。

|   |   |   | _ |   |
|---|---|---|---|---|
| • | • | • | • | 1 |
|   |   |   |   |   |

| ピン番号 | 定義      |
|------|---------|
| 1    | GND     |
| 2    | 電圧速度制御  |
| 3    | 検知      |
| 4    | PWM速度制御 |

7) LED\_CPU (CPUクーラー用LEDテープ/ RGB LEDテープ用ヘッダー)

このヘッダーは、CPUクーラーLEDテープまたは最大定格2A(12V)対応および最大長2mの標準RGB LEDテープ (12V / G / R / B)を使用することができます。

| ピン番号 | 定義  |
|------|-----|
| 1    | 12V |
| 2    | G   |
| 3    | R   |
| 4    | В   |

CPUクーラー用LEDテープ / RGB LEDテープをヘッダーに接続します。LEDテープの電源ピン (プラグの三角印) は、このヘッダのピン 1(12V) に接続する必要があります。誤って接続すると、LEDテープが 損傷する可能性があります。

1 **444** 12V

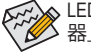

▶LEDテープのライトをオン/オフする方法については、第2章「BIOSセットアップ」の「周辺機 ▶ 器」の説明を参照してください。

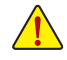

デバイスを取り付ける前に、デバイスとコンピュータのパワーがオフになっていることを確認します。デバイスが損傷しないように、コンセントから電源コードを抜きます。

#### 8) LED\_C1 (RGB (RGBW) LEDテープ延長ケーブルヘッダ)

このヘッダは、標準的なRGB (RGBW) LEDテープ (12V/G/R/B/W)を使用することができます。また、 最大2メートルの長さのケーブルと最大電力2A (12V)までサポートしています。

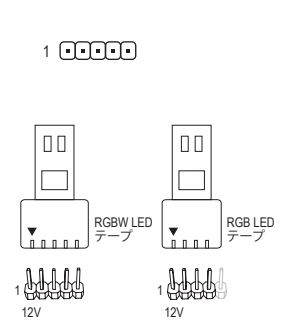

| ピン番号 | 定義  |
|------|-----|
| 1    | 12V |
| 2    | G   |
| 3    | R   |
| 4    | В   |
| 5    | W   |

RGB (RGBW) LEDテープをヘッダーに接続します。LEDテープの 電源ピン (プラグの三角印) は、このヘッダのピン1 (12V) に接 続する必要があります。誤って接続すると、LEDテープが損傷す る可能性があります。

9) D\_LED1/D\_LED2 (Digital LEDテープヘッダ)

RGB LED テープ

最大定格電力2A(12)または5V)、最大長5mまたは最大LED数300個の標準5050デジタルLEDテープ を接続できます。

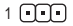

1

| ピン番号 | 定義 |
|------|----|
| 1    | V  |
| 2    | D  |
| 3    | G  |

デジタルLEDテープをヘッダーに接続します。12Vと5Vのデジタ ルLEDテープがあります。デジタルLEDテープの電圧要件を確 認し、それに応じてDLED\_V\_SW1ジャンパおよび、DLED\_V\_SW2 ジャンパをそれぞれ設定してください。LEDテープ側の電源ピ ン(プラグの三角印)をデジタルLEDテープヘッダのピン1に接 続する必要があります。誤って接続すると、LEDテープが損傷す る可能性があります。

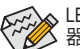

↓LEDテープのライトをオン/オフする方法については、第2章「BIOSセットアップ」の「周辺機 ↓器」の説明を参照してください。

デバイスを取り付ける前に、デバイスとコンピュータのパワーがオフになっていることを確認します。デバイスが損傷しないように、コンセントから電源コードを抜きます。

#### 10) DLED\_V\_SW1/DLED\_V\_SW2 (デジタルLEDテープ用電源設定ジャンパ)

これらのジャンパを使用して、D\_LED1ヘッダおよびD\_LED2ヘッダの電源電圧を選択することができます。接続前にデジタルLEDテープの電圧要件を確認し、このジャンパで正しい電圧を設定してください。誤って接続すると、LEDテープが損傷する可能性があります。

- 1 ••• 1-2:5V (既定値)
- 1 ••• 2-3: 12V

#### 11) SATA3 0/1/2/3/4/5 (SATA 6Gb/sコネクター)

SATA コネクターはSATA 6Gb/s に準拠し、SATA 3Gb/s および SATA 1.5Gb/s との互換性を有しています。それぞれの SATA コネクターは、単一の SATA デバイスをサポートします。SATA コネクターは、RAID 0、RAID 1、および RAID 10をサポートします。RAIDアレイの構成の説明については、第3章「RAID セットを設定する」を参照してください。

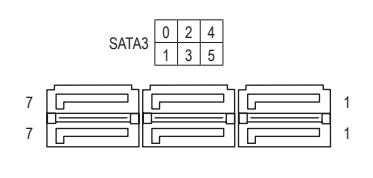

| ピン番号 | 定義  |
|------|-----|
| 1    | GND |
| 2    | TXP |
| 3    | TXN |
| 4    | GND |
| 5    | RXN |
| 6    | RXP |
| 7    | GND |
|      |     |

#### 12) M2A\_SOCKET/M2B\_SOCKET (M.2 ソケット3 コネクター)

M.2コネクタはM.2 SATA SSDまたはM.2 PCle SSD<sup>(油</sup>をサポートし、RAID構成をサポートします。RAID アレイの構成の説明については、第3章「RAID セットを設定する」を参照してください。(NVME PCle RAIDのサポートには、ドライバとBIOSのアップデートが必要です。将来のアップデート情報 については、AMDまたはGIGABYTE公式サイトを参照してください。)

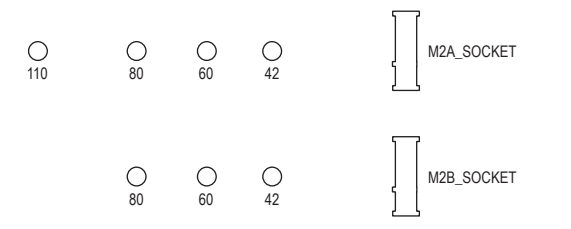

M.2コネクターにM.2対応SSDに増設する場合、以下の手順に従ってください。 ステップ 1:

M.2用ネジキットからネジおよびスペーサーを取り出します。M.2 SSDを取り付けるM.2スロットで、 ヒートシンクのネジをドライバーで外し、ヒートシンクを取り外してください。(M.2ヒートシンクを備 えるのはM2A\_SOCKETコネクターのみです。)

ステップ 2:

取り付け穴の位置を確認してから、最初にスペーサーを締めます。コネクターに斜めの角度で M.2対応SSDをスライドさせます。 ステップ 3:

M.2対応SSDを下に押してからネジで固定します。ヒートシンクを元に戻し、元の穴に固定します。

◎ インストールするM.2対応SSDを固定する適切な穴を選択し、ネジとナットを締め直して ください。

#### 13) F PANEL (前面パネルヘッダ)

下記のピン配列に従い、パワースイッチ、リセットスイッチ、スピーカー、PCケース開閉感知ヘッダ、 ケースのインジケーター (パワーLEDやHDD LEDなど) を接続します。接続する際には、+とーの ピンに注意してください。

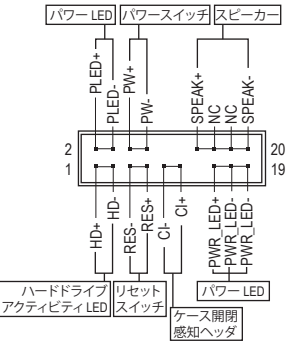

• PLED/PWR\_LED (電源LED、黄/紫):

シ

テ・

S0 S3/

| ステムス<br>ータス | LED | PCケース前面ハネルの電源ステータ<br>  スインジケーターに接続します。シス<br>  ニノギ作動  ズロストキ LFD (ナキン) |
|-------------|-----|----------------------------------------------------------------------|
|             | オン  | テムか作動しているとさ、LED はオフ<br>  にたります, システムが S3/S4 スリープ                     |
| S4/S5       | オフ  | 状態に入っているとき、またはパワーが                                                   |
|             |     | オフになっているとき (S5)、LED はオフ<br>にたります                                     |

- PW (パワースイッチ、赤): PCケース前面パネルの電源ステータスインジケーターに接続し ます。パワースイッチを使用してシステムのパワーをオフにする 方法を設定できます(詳細については、第2章、「BIOSセットアッ プ」、「電力管理」を参照してください)。
- SPEAK (スピーカー、オレンジ): PCケースの前面パネル用スピーカーに接続します。システムは、ビープコードを鳴らすことで システムの起動ステータスを報告します。システム起動時に問題が検出されない場合、短い ビープ音が1度鳴ります。
- ・ HD (ハードドライブアクティビティ LED、青): PCケース前面パネルのハードドライブアクティビティ LED に接続します。ハードドライブがデ -タの読み書きを行っているとき、LED はオンになります。
- RES (リセットスイッチ、緑): PCケース前面パネルのリセットスイッチに接続します。コンピュータがフリーズし通常の再起 動を実行できない場合、リセットスイッチを押してコンピュータを再起動します。
- CI (PCケース開閉感知ヘッダ、グレー): PCケースカバーが取り外されている場合、PCケースの検出可能なPCケース開閉感知スイッチ/ センサーに接続します。この機能は、PCケース開閉感知スイッチ/センサーを搭載したPCケース を必要とします。
- NC (オレンジ): 接続なし。

前面パネルのデザインは、ケースによって異なります。前面パネルモジュールは、パワース イッチ、リセットスイッチ、電源 LED、ハードドライブアクティビティ LED、スピーカーなどで 構成されています。ケース前面パネルモジュールをこのヘッダに接続しているとき、ワイヤ 割り当てとピン割り当てが正しく一致していることを確認してください。

#### 14) F\_AUDIO (前面パネルオーディオヘッダ)

フロントパネルオーディオヘッダは、High Definition audio (HD)をサポートします。PCケース前面パネ ルのオーディオモジュールをこのヘッダに接続することができます。モジュールコネクターのワイ ヤ割り当てが、マザーボードヘッダのピン割り当てに一致していることを確認してください。モジュ ールコネクターとマザーボードヘッダ間の接続が間違っていると、デバイスは作動せず損傷する ことがあります。

| 9  |   |   |   | 1 | _ |
|----|---|---|---|---|---|
| •  | • | • |   | • | 1 |
| •  |   | • | • | • | J |
| 10 |   |   |   | 2 |   |

| ピン番号 | 定義      | ピン番号 | 定義        |
|------|---------|------|-----------|
| 1    | MIC2_L  | 6    | 検知        |
| 2    | GND     | 7    | FAUDIO_JD |
| 3    | MIC2_R  | 8    | ピンなし      |
| 4    | NC      | 9    | LINE2_L   |
| 5    | LINE2_R | 10   | 検知        |

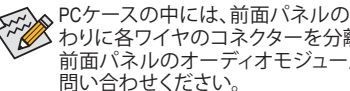

▶ PCケースの中には、前面パネルのオーディオモジュールを組み込んで、単一コネクターの代 わりに各ワイヤのコネクターを分離しているものもあります。ワイヤ割り当てが異なっている 前面パネルのオーディオモジュールの接続方法の詳細については、PCケースメーカーにお

#### 15) SPDIF\_O (S/PDIF出力用ヘッダ)

10

このヘッダはデジタルS/PDIF出力をサポートし、デジタルオーディオ出力用に、マザーボードから グラフィックスカードやサウンドカードのような特定の拡張カードにS/PDIFデジタルオーディオケ ーブル(拡張カードに付属)を接続します。例えば、グラフィックスカードの中には、HDMIディスプレ イをグラフィックスカードに接続しながら同時にHDMIディスプレイからデジタルオーディオを出力 したい場合、デジタルオーディオ出力用に、マザーボードからグラフィックスカードまでS/PDIFデジ タルオーディオケーブルを使用するように要求するものもあります。SIPDIFデジタルオーディオケーブルの接続の詳細については、拡張カードのマニュアルをよくお読みください。

|             | ピン番号 | 定義     |
|-------------|------|--------|
| 8           | 1    | 5VDUAL |
| ğ           | 2    | ピンなし   |
| 1           | 3    | SPDIFO |
| •<br>•<br>• | 4    | GND    |

## 16) F USB31C (USB 3.1 Gen 2 に対応する USB Type-C™ヘッダ)

このヘッダは、USB 3.1 Gen 2仕様に準拠し、1つのUSBポート使用できます。

|    | ピン番号 | 定義   | ピン番号 | 定義   | ピン番号 | 定義   |
|----|------|------|------|------|------|------|
| 11 | 1    | VBUS | 8    | CC1  | 15   | RX2+ |
|    | 2    | TX1+ | 9    | SBU1 | 16   | RX2- |
|    | 3    | TX1- | 10   | SBU2 | 17   | GND  |
| 20 | 4    | GND  | 11   | VBUS | 18   | D-   |
|    | 5    | RX1+ | 12   | TX2+ | 19   | D+   |
|    | 6    | RX1- | 13   | TX2- | 20   | CC2  |
|    | 7    | VBUS | 14   | GND  |      |      |

#### 17) F\_USB30\_1/F\_USB30\_2 (USB 3.1 Gen 1 ヘッダ)

ヘッダはUSB 3.1 Gen 1およびUSB 2.0仕様に準拠し、2つのUSBポートが装備されています。USB 3.1 Gen 1対応 2ポートを装備するオプションの3.5"フロントパネルのご購入については、販売店にお 問い合わせください。

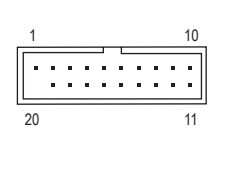

| ピン番号 | 定義     | ピン番号 | 定義     | ピン番号 | 定義     |
|------|--------|------|--------|------|--------|
|      | AL #X  |      | ~L-#X  |      | AL #X  |
| 1    | VBUS   | 8    | D1-    | 15   | SSTX2- |
| 2    | SSRX1- | 9    | D1+    | 16   | GND    |
| 3    | SSRX1+ | 10   | NC     | 17   | SSRX2+ |
| 4    | GND    | 11   | D2+    | 18   | SSRX2- |
| 5    | SSTX1- | 12   | D2-    | 19   | VBUS   |
| 6    | SSTX1+ | 13   | GND    | 20   | ピンなし   |
| 7    | GND    | 14   | SSTX2+ |      |        |

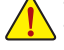

IEEE 1394 ブラケット (2x5 ピン) ケーブルを USB 2.0/1.1 ヘッダに差し込まないでください。 USBブラケットを取り付ける前に、USBブラケットが損傷しないように、コンピュータの電 源をオフにしてからコンセントから電源コードを抜いてください。

#### 18) F\_USB1/F\_USB2 (USB 2.0/1.1 ヘッダ)

ヘッダは USB 2.011.1 仕様に準拠しています。各 USB ヘッダは、オプションの USB ブラケットを介して 2 つの USB ポートを提供できます。オプションの USB ブラケットを購入する場合は、販売店にお問い合わせください。

|   | ピン番号 | 定義      | ピン番号 | 定義      |
|---|------|---------|------|---------|
| 1 | 1    | 電源 (5V) | 6    | USB DY+ |
| 2 | 2    | 電源 (5V) | 7    | GND     |
|   | 3    | USB DX- | 8    | GND     |
|   | 4    | USB DY- | 9    | ピンなし    |
|   | 5    | USB DX+ | 10   | NC      |

IEEE 1394 ブラケット (2x5 ピン) ケーブルを USB 2.0/1.1 ヘッダに差し込まないでください。
 USBブラケットを取り付ける前に、USBブラケットが損傷しないように、コンピュータの電源をオフにしてからコンセントから電源コードを抜いてください。

#### 19) TPM (TPMモジュール用ヘッダ)

TPM (TPMモジュール) をこのヘッダに接続できます。

-----

11 12 11 1 2

9 10

| ヒン番号 | 定義     | ヒン番号 | 疋義     |
|------|--------|------|--------|
| 1    | LAD0   | 7    | LAD3   |
| 2    | VCC3   | 8    | GND    |
| 3    | LAD1   | 9    | LFRAME |
| 4    | ピンなし   | 10   | NC     |
| 5    | LAD2   | 11   | SERIRQ |
| 6    | 6 LCLK |      | LRESET |

#### 20) CLR CMOS (CMOSクリアジャンパー)

このジャンパを使用して BIOS 設定をクリアするとともに、CMOS 値を出荷時設定にリセットします。CMOS値を初期化するには、ドライバーのような金属製品を使用して2つのピンに数秒間触れます。

- オープン:Normal
- ショート:CMOSのクリア

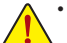

- CMOS値を初期化する前に、常にコンピュータのパワーをオフにし、コンセントから電源コードを抜いてください。
- システムが再起動した後、BIOS設定を工場出荷時に設定するか、手動で設定してください い (Load Optimized Defaults 選択) BIOS 設定を手動で設定します (BIOS 設定については、 第2章「BIOS セットアップ」を参照してください)。

#### 21) BAT (バッテリー)

バッテリーは、コンピュータがオフになっているとき CMOS の値 (BIOS 設定、日付、および時刻情 報など)を維持するために、電力を提供します。バッテリーの電圧が低レベルまで下がったら、バ ッテリーを交換してください。CMOS 値が正確に表示されなかったり、失われる可能性があります。

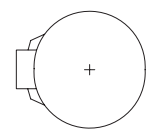

バッテリーを取り外すと、CMOS 値を消去できます:

- 1. コンピュータのパワーをオフにし、電源コードを抜きます。
- バッテリーホルダからバッテリーをそっと取り外し、1分待ちます。(または、ドライバーのような金属物体を使用してバッテリーホルダの+と-の端子に触れ、5秒間ショートさせます。)
- 3. バッテリーを交換します。
- 4. 電源コードを差し込み、コンピュータを再起動します。
- バッテリーを交換する前に、常にコンピュータのパワーをオフにしてから電源コードを抜いてください。
  - バッテリーを同等のバッテリーと交換します。誤ったバッテリーモデルに交換した場合、 ご使用の機器が破損する場合がありますのでご注意ください。
  - バッテリーを交換できない場合、またはバッテリーのモデルがはっきり分からない場合、購入店または販売店にお問い合わせください。
  - バッテリーを取り付けるとき、バッテリーのプラス側 (+) とマイナス側 (-) の方向に注意 してください (プラス側を上に向ける必要があります)。
  - 使用済みのバッテリーは、地域の環境規制に従って処理してください。

## 22) EC\_TEMP (温度センサー用ヘッダ)

温度センサー用のヘッダにサーミスタケーブルを接続します。

| ピ: | ン番号 | 定義        |
|----|-----|-----------|
|    | 1   | SENSOR IN |
|    | 2   | GND       |

#### 23) CPU/DRAM/VGA/BOOT (ステータス LED)

ステータスLEDは、システムの電源投入後にCPU、メモリ、グラフィックスカード、およびオペレーティングシステムが正常に動作状態を表示します。CPU/DRAM/VGALEDが点灯ている場合は、対応するデバイスが正常に動作していないことを意味します。BOOTLEDが点灯している場合、オペレーティングシステムを読み込んでいないことを意味します。

| 0   | 0    | <b>CPU</b> :CPUステータスLED<br>DRAM:メモリ・ステータスLED |
|-----|------|----------------------------------------------|
| CPU | DRAM |                                              |
| VGA | BOOT | BUUI:3 (VP-F4)99XF4XF-9XLED                  |

# 第2章 BIOS セットアップ

BIOS (Basic Input and Output System) は、マザーボード上の CMOS にあるシステムのハードウエアのパラ メータを記録します。主な機能には、システム起動、システムパラメータの保存、およびオペレーティ ングシステムの読み込みなどを行うパワーオンセルフテスト (POST)の実行などがあります。BIOS に は、ユーザーが基本システム構成設定の変更または特定のシステム機能の有効化を可能にする BIOS セットアッププログラムが含まれています。

電源をオフにすると、CMOS の設定値を維持するためマザーボードのバッテリーが CMOS に必要な 電力を供給します。

BIOS セットアッププログラムにアクセスするには、電源オン時の POST 中に <Delete> キーを押します。 BIOS をアップグレードするには、GIGABYTE Q-Flash または @BIOS ユーティリティのいずれかを使 用します。

- Q-Flashにより、ユーザーはオペレーティングシステムに入ることなくBIOSのアップグレードまたはバックアップを素早く簡単に行えます。
- @BIOS は、インターネットから BIOS の最新バージョンを検索しダウンロードするとともに BIOS を更新する Windows ベースのユーティリティです。

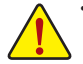

BIOSの更新は潜在的に危険を伴うため、BIOSの現在のバージョンを使用しているときに問題が 発生していない場合、BIOSを更新しないことをお勧めします。BIOSの更新は注意して行ってくだ さい。BIOSの不適切な更新は、システムの誤動作の原因となります。

システムの不安定またはその他の予期しない結果を防ぐために、初期設定を変更しないことを お勧めします(必要な場合を除く)。誤ったBIOS設定しますと、システムは起動できません。そのよ うなことが発生した場合は、CMOS値を既定値にリセットしてみてください。(CMOS値を消去する 方法については、この章の「Load Optimized Defaults」セクションまたは第1章にあるバッテリーま たは CMOS ジャンパの消去の概要を参照してください。)

## 2-1 起動画面

コンピュータが起動するとき、次の起動ロゴ画面が表示されます。 (サンプル BIOS バージョン:D2)

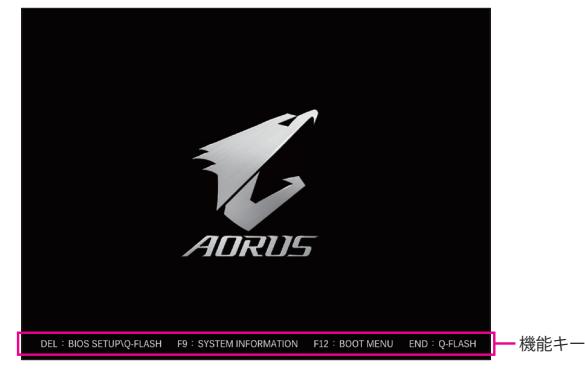

<P2>キーを使用することにより、3つの異なるBIOSのモードを切り替えることができます。 Classic Setup モードは、詳細なBIOS設定をすることができます。キーボードの矢印キーを押すことによ り設定項目を切り替えることができ、<Enterを押すことでサブメニューに入ります。また、マウスを使用 して項目に選択することもできます。Easy モードは、迅速に現在のシステム情報を表示したり、最適な パフォーマンスを引き出すために調整を行うことができます。Easy Modeでは、マウスを使用して設定や 設定画面項目間の移動を行うことができます。

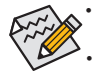

システムが安定しないときは、Load Optimized Defaults を選択してシステムをその既定値に設 定します。

本章で説明された BIOS セットアップメニューは参考用です、項目は、BIOS のバージョンにより 異なります。

## 2-2 メインメニュー

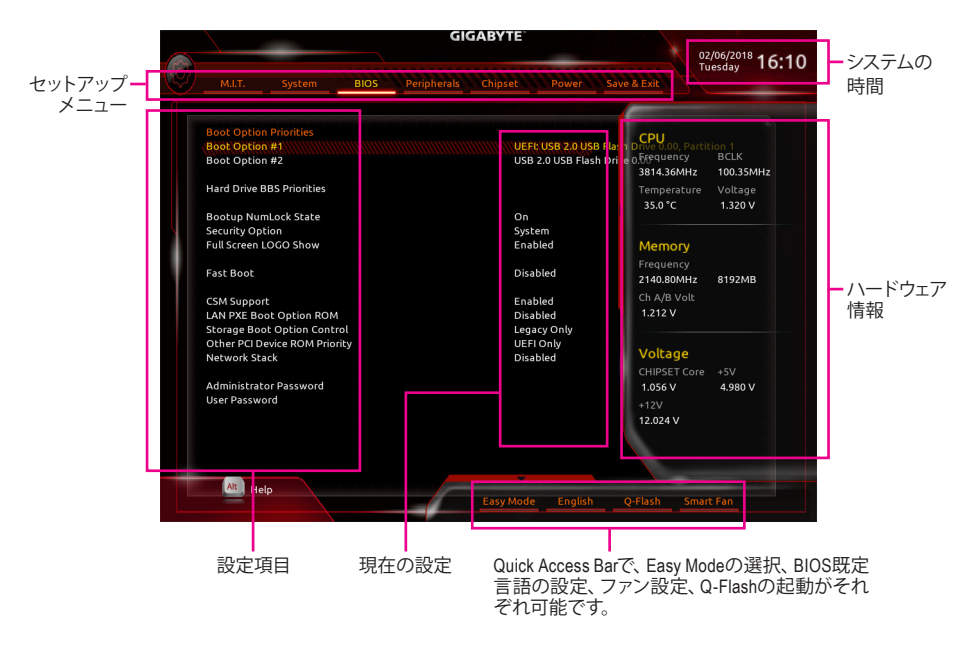

#### Classic Setup のファンクションキー

| <←><→>                     | 選択バーを移動させてセットアップ メニューを選択します。       |
|----------------------------|------------------------------------|
| <↑><↓>                     | 選択バーを移動させてメニュー上の設定項目を選択します。        |
| <enter></enter>            | コマンドを実行するかまたはメニューに入ります。            |
| <+>/ <page up=""></page>   | 数値を上昇させるかまたは変更を行います。               |
| <->/ <page down=""></page> | 数値を下降させるかまたは変更を行います。               |
| <f1></f1>                  | ファンクションキーについての説明を表示します。            |
| <f2></f2>                  | Easy モードに切り替えます                    |
| <f5></f5>                  | 現在のメニュー用に前の BIOS 設定を復元します。         |
| <f7></f7>                  | 現在のメニュー用に最適化された BIOS の初期設定を読み込みます。 |
| <f8></f8>                  | Q-Flash Utility にアクセスします。          |
| <f9></f9>                  | システム情報を表示します。                      |
| <f10></f10>                | すべての変更を保存し、BIOS セットアッププログラムを終了します。 |
| <f12></f12>                | 現在の画面を画像としてキャプチャし。USB ドライブに保存します。  |
| <esc></esc>                | メインメニュー:BIOS セットアッププログラムを終了します。    |
|                            | サブメニュー:現在のサブメニューを終了します。            |

## 2-3 M.I.T.

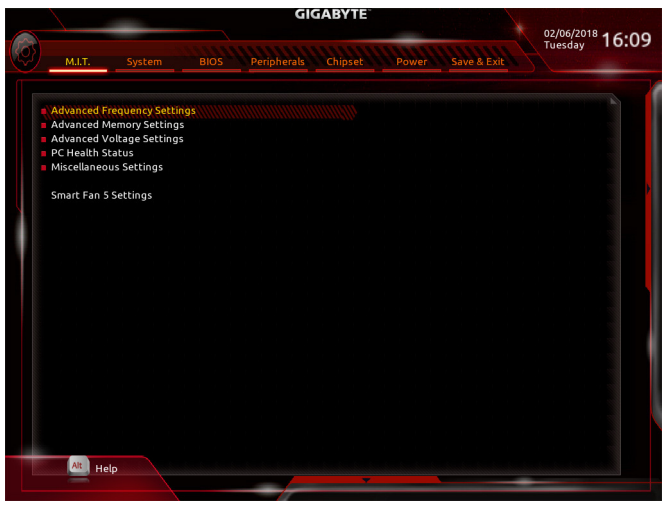

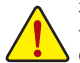

オーバークロック設定による安定動作については、システム全体の設定によって異なります。オーバ ークロック設定を間違って設定して動作させるとCPU、チップセット、またはメモリが損傷し、これら のコンポーネントの耐久年数が短くなる原因となります。このページは上級ユーザー向けであり、 システムの不安定や予期せぬ結果を招く場合があるため、既定値設定を変更しないことをお勧め します。(誤ったBIOS設定をしますと、システムは起動できません。そのような場合は、CMOS 値を消 去して既定値にリセットしてみてください。)

#### ▶ Advanced Frequency Settings (周波数の詳細設定)

#### ○ EZ Overclock Tuner <sup>(注)</sup>

CPUのホストクロックとメモリの倍率を変更することにより、インストールされているメモリの周波 数目標を達成するための、いくつかのプリセットプロファイルを提供します。実際の性能は、搭載 されているメモリによって異なる場合があります。Autoでは、BIOS がこの設定を自動的に設定し ます。(既定値:Auto)

#### CPU Clock Control

CPUベースクロックを 0.01 MHz 刻みで手動で設定します。(既定値:Auto) 重要:CPU 仕様に従って CPU 周波数を設定することを強くお勧めします。

◇ Host Clock Value 現在のホストクロックの周波数を表示します。

# GFX Clock Frequency<sup>(注)</sup> GPUの周波数を変更できます。GFX Clock Frequency 設定を変更した後、必ず GFX Core Voltage 設 定を調整してください。(既定値:Auto) 注:調整可能範囲は、取り付ける CPU によって異なります。Auto では、BIOS がこの設定を自動的 に設定します。

- GFX Core Voltage<sup>(注)</sup> GPUの電圧を変更することができます。(既定値:Auto) 注:調整可能範囲は、取り付ける CPU によって異なります。Auto では、BIOS がこの設定を自動的に 設定します。
- (注) この機能をサポートする CPU を取り付けている場合のみ、この項目が表示されます。

#### ☞ CPU Clock Ratio

取り付けた CPU のクロック比を変更します。調整可能範囲は、取り付ける CPU によって異なります。

◇ CPU Frequency 現在作動している CPU 周波数を表示します。

#### Advanced CPU Core Settings (CPUの詳細設定)

- ◇ CPU Clock Ratio、 CPU Frequency 上の項目の設定は Advanced Frequency Settings メニューの同じ項目と同期しています。
- Core Performance Boost Ratio <sup>(注)</sup> CPBの速度を変更します。調整可能範囲は、取り付ける CPU によって異なります。(既定値:Auto)
- ✓ Turbo Performance Boost Ratio<sup>(注)</sup> CPUパフォーマンスの有効/無効の設定をします。(既定値:Disabled)
- → Enabled
   → Enabled
   → AMD Cool & Quiet function
   → AMD Cool

▶ Enabled
 AMD Cool'n'QuietドライバーはCPUとVIDをダイナミックに調整し、コンピュータからの発熱とその消費電力を減少します。(既定値)
 ▶ Disabled
 この機能を無効にします。

#### ∽ SVM Mode

仮想化技術によって強化されたプラットフォームは独立したパーティションで複数のオペレーティングシステムとアプリケーションを実行できます。仮想化技術では、1つのコンピュータシステムが複数の仮想化システムとして機能できます。(既定値:Disabled)

#### ○ C6 Mode<sup>(注)</sup>

システムが停止状態になっているとき、CPUがC6モードに入るかどうかを決定します。有効に設定した場合、CPUコアの周波数をシステム低負荷時に減少させ、消費電力を低減させます。C6状態は、C1より省電力状態がはるかに強化されています。(既定値:Enabled)

#### Global C-state Control (注)

CPUのC ステート状態の設定ができます。有効に設定した場合、CPUコアの周波数をシステム低 負荷時に減少させ、消費電力を低減させます。(既定値:Enabled)

#### Power Supply Idle Control <sup>(注)</sup>

Package C6 Stateを有効または無効にします。

- ▶ Typical Current Idle この機能を無効にします。
- ▶ Low Current Idle この機能を有効にします。
- ▶ Auto BIOSでこの設定を自動的に構成します。(既定値)

#### Opcache Control

Opcacheを有効または無効にします。Auto では、BIOS がこの設定を自動的に設定します。(既定 値:Auto)

⑦ Downcore Control (注)

有効にするCPUコアの数を選択できます (CPUコアの数はCPUによって異なる場合があります)。 Autoでは、BIOS がこの設定を自動的に設定します。(既定値:Auto)

SMT Mode (注)

CPU Simultaneous Multi-Threading 機能を有効または無効に設定できます。この機能は、マルチプロ セッサ モードをサポートするオペレーティングシステムでのみ動作します。Auto では、BIOS がこ の設定を自動的に設定します。(既定値:Auto)

(注) この機能をサポートする CPU を取り付けている場合のみ、この項目が表示されます。

#### Contract Strength Strength

有効にすると、BIOSがXMPメモリモジュールのSPDデータを読み取り、メモリのパフォーマンスを 強化することが可能です。

▶ Disabled この機能を無効にします。(既定値)

▶ Profile1 プロファイル 1 設定を使用します。

▶ Profile2<sup>(注2)</sup> プロファイル 2 設定を使用します。

System Memory Multiplier

システムメモリマルチプライヤの設定が可能になります。Autoは、メモリの SPD データに従って メモリマルチプライヤを設定します。(既定値:Auto)

∽ Memory Frequency (MHz)

最初のメモリ周波数値は使用されるメモリの標準の動作周波数で、2番目の値は System Memory Multiplier 設定に従って自動的に調整されるメモリ周波数です。

#### Advanced Memory Settings (メモリの詳細設定)

- ご Extreme Memory Profile (X.M.P.)(注2)、System Memory Multiplier、Memory Frequency(MHz)
   上の項目の設定は Advanced Frequency Settings メニューの同じ項目と同期しています。
- Memory Timing Mode

ManualとAdvanced Manual<sup>(注1)</sup>では、Channel Interleaving<sup>(注1)</sup>、Rank Interleaving<sup>(注1)</sup> および以下のメ モリのタイミング設定を構成できます。オプション:Auto (既定値)、Manual、Advanced Manual<sup>(注1)</sup>。

Profile DDR Voltage

Non-XMPメモリーモジュール、またはExtreme Memory Profile (X.M.P.)を使用する場合はDisabled に設定され、その値は、メモリの仕様に応じて表示されます。Extreme Memory Profile (X.M.P.)が Profile 1 または Profile 2 に設定されているとき、この項目はXMPメモリのSPDデータに基づく値 を表示します。

Channel Interleaving (注 2)

メモリチャンネルのインターリービングの有効/無効を切り替えます。Enabled (有効)設定にすると、システムはメモリのさまざまなチャンネルに同時にアクセスしてメモリパフォーマンスと安定性の向上を図ります。Autoでは、BIOS がこの設定を自動的に設定します。(既定値: Auto)

#### Channel Interleaving (注 2)

メモリランクのインターリービングの有効/無効を切り替えます。Enabled (有効) 設定すると、シ ステムはメモリのさまざまなランクに同時にアクセスしてメモリパフォーマンスと安定性の向上 を図ります。Auto では、BIOS がこの設定を自動的に設定します。(既定値: Auto)

#### ▶ Channel A/B Memory Sub Timings (注 1)

このサブメニューでは、メモリの各チャンネルのメモリ タイミング設定を行います。タイミング設定 の各画面は、Memory Timing Mode が Manual または Advanced Manual の場合のみ設定可能です。注: メモリのタイミングを変更後、システムが不安定になったり起動できなくなることがあります。その場 合、最適化された初期設定を読み込むかまたは CMOS 値を消去することでリセットしてみてください。

Standard Timing Control, Advanced Timing Control, CAD Bus Setup Timing, CAD Bus Drive Stength, Data Bus Configuration (注 1)

これらのセクションでは、メモリのタイミング設定を変更できます。タイミング設定の各画面は、Memory Timing Mode が Manual または Advanced Manual の場合のみ設定可能です。注:メモリのタイミングを変 更後、システムが不安定になったり起動できなくなることがあります。その場合、最適化された初期設 定を読み込むかまたは CMOS 値を消去することでリセットしてみてください。

#### ▶ Advanced Voltage Settings (詳細な電圧設定)

このサブメニューにより、CPU、チップセット、およびメモリ電圧の設定が可能になります。

- (注1) この機能をサポートするCPUを取り付けている場合のみ、この項目が表示されます。
- (注2) この機能をサポートするCPUとメモリモジュールを取り付けているときのみ、この項目が表示されます。

#### • PC Health Status

#### Reset Case Open Status

過去のケース開閉状態の記録を保持または消去します。(既定値) 過去のケース開閉状態の記録をクリアします。次回起動時、Case Open フィール ➡ Disabled ➡ Enabled ドに「No」と表示されます。

#### Case Open

マザーボードの Cl ヘッダに接続されたケース開閉の検出状態を表示します。システムケースの カバーが外れている場合、このフィールドが「Yes」になります。そうでない場合は「No」になりま す。ケースの開閉状態の記録を消去したい場合は、Reset Case Open Status を Enabled にして、設 定を CMOS に保存してからシステムを再起動します。

## CPU Vcore/CPU VDDP/CPU VDD18/DDRVtt A/B/DRAM Channel A/B Voltage/DDRVpp A/B/+3.3V/+5V/CHIPSET Core/+12V/VCORE SOC

現在のシステム電圧を表示します。

#### Miscellaneous Settings (その他の設定)

#### PCIe Slot Configuration

PCI Expressスロットの動作モードをGen 1、Gen 2、またはGen 3に設定できます。実際の動作モード は、各スロットのハードウェア仕様によって異なります。Autoでは、BIOS がこの設定を自動的に設 定します。(既定値:Auto)

#### 3DMark01 Enhancement 一部の従来のベンチマーク性能を向上させることができます。(既定値:Disabled)

#### Smart Fan 5 Settings

#### Monitor

ターゲットを切り替えることによってモニタ表示することができます。(既定値:CPU FAN)

#### Fan Speed Control

ファン速度コントロール機能を有効にして、ファン速度を調整します。

- Normal 温度に従って異なる速度でファンを動作させることができます。システム要件 に基づいて、System Information Viewerでファン速度を調整することができます。 (既定値)
- ファンを低速度で作動します。 ➡ Silent
- ➡ Manual グラフ上でファンの速度制御を設定ができます。
- ▶ Full Speed ファンを全速で作動します。

#### Fan Control Use Temperature Input

ファン速度コントロール用の基準温度を選択できます。

#### Temperature Interval

ファン速度変動用の温度間隔を選択できます。

#### ☞ Fan/Pump Control mode

BIOSは、取り付けられたファン/水冷ポンプ用ファンのタイプを自動的に検出し、 ➡ Auto 最適の制御モードを設定します。(既定値)

- 電圧モードは、3ピンのファン/水冷ポンプ用ファンです。 ► Voltage
- PWMモードは、4ピンのファン/水冷ポンプ用ファンです。 ► PWM

#### ☞ Fan/Pump Stop

Fan/Pump Stop機能を有効または無効設定することができます。温度曲線を使用して温度制限を設 定できます。ファンまたはポンプは、温度が限界値より低いと動作を停止します。(既定値:Disabled)

#### 

選択された領域の、現在の温度を表示します。

#### Fan Speed

現在のファン/ポンプ速度を表示します。

#### ☞ Flow Rate

水冷システムの流量を表示します。

#### ∽ Fan/Pump Fail Warning

ファン/水冷ボンプ用ファンが接続されている状態で異常が発生した場合、システムは警告を知らせます。警告があった場合、ファン/水冷ポンプ用ファンの接続状態を確認してください。(既定値:Disabled)

## 2-4 System (システム)

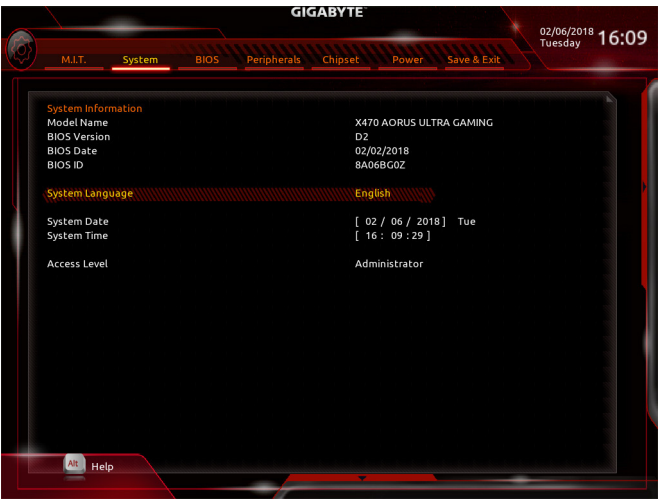

このセクションでは、マザーボードモデルおよび BIOS バージョンの情報を表示します。また、BIOS が使用する既定の言語を選択して手動でシステム時計を設定することもできます。

∽ System Language

BIOS が使用する既定の言語を選択します。

∽ System Date

ジステムの日付を設定します。 <Enter> で Month (月)、Date (日)、および Year (年) フィールドを切り替え、 <Page Up> キーと <Page Down> キーで設定します。

∽ System Time

ジステムの時計を設定します。時計の形式は時、分、および秒です。例えば、1 p.m. は 13:00:00 で す。<Enter> で Hour (時間)、Minute (分)、および Second (秒) フィールドを切り替え、<Page Up> キーと <Page Down> キーで設定します。

Access Level

使用するパスワード保護のタイプによって現在のアクセスレベルを表示します。(パスワードが設定されていない場合、既定では Administrator (管理者)として表示されます。)管理者レベルでは、すべての BIOS 設定を変更することが可能です。ユーザーレベルでは、すべてではなく特定の BIOS 設定のみが変更できます。

## 2-5 BIOS (BIOS の機能)

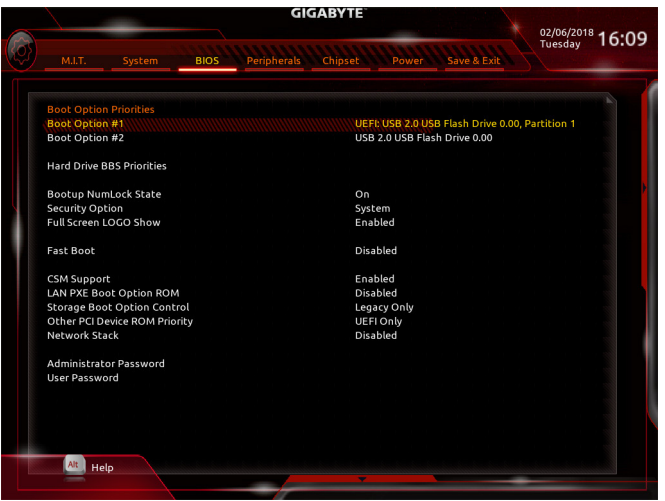

#### Boot Option Priorities

使用可能なデバイスから全体の起動順序を指定します。起動デバイスリストでは、GPT形式をサポートするリムーバブルストレージデバイスの前に「UEFI:」が付きます。GPTパーティションをサポートするオペレーティングシステムから起動するには、前に「UEFI:」が付いたデバイスを選択します。

また、Windows 10 (64 ビット) など GPT パーティションをサポートするオペレーティングシステムを インストールする場合は、Windows 10 (64 ビット) インストールディスクを挿入し前に「UEFI:」が付 いた光学ドライブを選択します。

#### ∽ Hard Drive/CD/DVD ROM Drive/Floppy Drive/Network Device BBS Priorities

ハードドライブ、光学ドライブ、フロッピーディスクドライブ、LAN機能からの起動をサポートする デバイスなど特定のデバイスタイプの起動順序を指定します。このアイテムで < Enter> を押すと、 接続された同タイプのデバイスを表すサブメニューに入ります。上記タイプのデバイスが1つでも インストールされていれば、この項目は表示されます。

#### ∽ Bootup NumLock State

POST後にキーボードの数字キーパッドにある NumLock機能の有効/無効を切り替えます。(既定値: On)

#### ∽ Security Option

パスワードは、システムが起動時、または BIOS セットアップに入る際に指定します。このアイテムを設定した後、BIOS メインメニューの Administrator Password/User Password アイテムの下でパス ワードを設定します。

▶ Setup パスワードは BIOS セットアッププログラムに入る際にのみ要求されます。

▶ System パスワードは、システムを起動したり BIOS セットアッププログラムに入る際に要求 されます。(既定値)

#### ☞ Full Screen LOGO Show

システム起動時に、GIGABYTEロゴの表示設定をします。Disabled にすると、システム起動時に GIGABYTE ロゴをスキップします。(既定値:Enabled)

#### ☞ Fast Boot

Fast Boot を有効または無効にして OS の起動処理を短縮します。**Ultra Fast** では起動速度が最速 になります。(既定値:Disabled)

#### SATA Support

| Last Boot HDD Only | 以前の起動ドライブを除いて、すべての SATA デバイスは、OS 起動プロセ |
|--------------------|----------------------------------------|
|                    | スが完了するまで無効になります。(既定値)                  |

➡ All Sata Devices オペレーティングシステムおよびPOST中は、全SATAデバイスは機能しま す。

この項目は、Fast Boot が Enabled または Ultra Fast に設定された場合のみ設定可能です。

#### VGA Support

| 起動するオペレ-   | - ティングシステム種別が選択できます。       |
|------------|----------------------------|
| ➡ Auto     | 従来のオプション ROM のみを有効にします。    |
| FEI Driver | FFLオプション ROM を有効にします。(既定値) |

この項目は、Fast Boot が Enabled または Ultra Fast に設定された場合のみ設定可能です。

#### → USB Support

| Disabled     | OS ブートプロセスが完了するまで、全 USB デバイスは無効になります。   |
|--------------|-----------------------------------------|
| Full Initial | オペレーティングシステムおよび POST 中は、全 USB デバイスは機能しま |
|              | す。(既定値)                                 |

Fast Boot が Enabled に設定されている場合のみ、この項目を構成できます。Fast Boot が Ultra Fast に設定されている場合、この機能は無効になります。

#### ☞ PS2 Devices Support

| ➡ Disabled | OS ブートプロセスが完了するまで、全 PS/2 デバイスは無効になります。   |
|------------|------------------------------------------|
| Enabled    | オペレーティングシステムおよび POST 中は、全 PS/2 デバイスは機能しま |
|            | す。(既定値)                                  |

Fast Boot が Enabled に設定されている場合のみ、この項目を構成できます。Fast Boot が Ultra Fast に設定されている場合、この機能は無効になります。

#### Or NetWork Stack Driver Support

| Disabled        | ネットワークからのブートを無効にします。(既定値)                  |
|-----------------|--------------------------------------------|
| Enabled         | ネットワークからのブートを有効にします。                       |
| この項目は、Fast Boot | が Enabled または Ultra Fast に設定された場合のみ設定可能です。 |

#### ☞ CSM Support

従来のPC起動プロセスをサポートするには、UEFI CSM (Compatibility Software Module)を有効または 無効にします。 ➡ Enabled

UEFI CSMを有効にします。(既定値)

Disabled UEFI CSMを無効にし、UEFI BIOS起動プロセスのみをサポートします。

#### LAN PXE Boot Option ROM

LANコントローラーの従来のオプションROMを有効にすることができます。(既定値: Disabled) CSM Support が Enabledに設定されている場合のみ、この項目を設定できます。

#### Storage Boot Option Control

ストレージデバイスコントローラーについて、UEFIまたはレガシーのオプションROMを有効にす るかを選択できます。

- Disabled オプションROMを無効にします。
- ➡ UEFI Only UEFIのオプションROMのみを有効にします。
- レガシーのオプションROMのみを有効にします。(既定値) ➡ Legacy Only

#### CSM Support が Enabledに設定されている場合のみ、この項目を設定できます。

#### Other PCI Device ROM Priority

LAN、ストレージデバイス、およびグラフィックスROMなどを起動させる設定ができます。UEFIまた はレガシーのオプションROMを有効にするかを選択できます。

Disabled オプションROMを無効にします。

UEFIのオプションROMのみを有効にします。(既定値) レガシーのオプションROMのみを有効にします。 ➡ UEFI Only

▶ Legacy Only

CSM Support が Enabledに設定されている場合のみ、この項目を設定できます。

<sup>▶</sup> Partial Initial OS ブートプロセスが完了するまで、一部の USB デバイスは無効になりま す。

#### ∽ Network Stack

Windows Deployment ServicesサーバーのOSのインストールなど、GPT形式のOSをインストールするためのネットワーク起動の有効/無効を切り替えます。(既定値:Disabled)

#### Ipv4 PXE Support

IPv4 PXEサポートの有効/無効を切り替えます。Network Stack が有効になっている場合のみ、この 項目を構成できます。

- ◇ Ipv4 HTTP Support IPv4のHTTPブートサポートを有効または無効に設定します。Network Stack が有効になっている場合のみ、この項目を構成できます。
- ☞ Ipv6 PXE Support IPv6 PXEサポートの有効/無効を切り替えます。Network Stack が有効になっている場合のみ、この 項目を構成できます。
- Ipv6 HTTP Support

IPv6のHTTPブートサポートを有効または無効に設定します。Network Stack が有効になっている場合のみ、この項目を構成できます。

#### ∽ Administrator Password

管理者パスワードの設定が可能になります。この項目で <Enter> を押し、パスワードをタイプし、 続いて <Enter> を押します。パスワードを確認するよう求められます。再度パスワードをタイプし て、<Enter> を押します。システム起動時およびBIOS セットアップに入るときは、管理者パスワード (またはユーザー パスワード) を入力する必要があります。ユーザー パスワードと異なり、管理者 パスワードではすべての BIOS 設定を変更することが可能です。

#### ☞ User Password

ユーザー パスワードの設定が可能になります。この項目で <Enter> を押し、パスワードをタイプ し、続いて <Enter> を押します。パスワードを確認するよう求められます。再度パスワードをタイプ して、<Enter> を押します。システム起動時およびBIOS セットアップに入るときは、管理者パスワー ド (またはユーザー パスワード) を入力する必要があります。しかし、ユーザー パスワードでは、 変更できるのはすべてではなく特定の BIOS 設定のみです。

パスワードをキャンセルするには、パスワード項目で <Enter> を押します。パスワードを求められたら、まず正しいパスワードを入力します。新しいパスワードの入力を求められたら、パスワード に何も入力しないで <Enter> を押します。確認を求められたら、再度 <Enter> を押します。 注:ユーザーパスワードを設定する前に、最初に管理者パスワードを設定してください。

#### Peripherals (周辺機器) 2-6

| GIG                                                     | 02/06/2018               |              |
|---------------------------------------------------------|--------------------------|--------------|
| M.I.T. System BIOS Peripherals                          | Chipset Power Save       | Tuesday 10:0 |
| AMD CPU FTPM                                            | ///////Disabled //////// |              |
| Initial Display Output<br>RGB Eusion                    | PCIe 1 Slot              |              |
| LEDs in Sleep, Hibernation, and Soft Off States         | Off                      |              |
| Legacy USB Support                                      | Enabled                  |              |
| XHCI Hand-off                                           | Enabled                  |              |
| EHCI Hand-off                                           | Disabled                 |              |
| Port 60/64 Emulation                                    | Disabled                 |              |
| USB Mass Storage Driver Support                         | Enabled                  |              |
| Mass Storage Devices:                                   |                          |              |
| USB 2.0 USB Flash Drive 0.00                            | Auto                     |              |
| DAC-UP 2 Rear USB 3.0                                   | Normal                   |              |
| HD Audio Controller                                     | Enabled                  |              |
| Above 4G Decoding                                       | Disabled                 |              |
| AMD CBS                                                 |                          |              |
| Intel(R) I211 Gigabit Network Connection - 1C:1B:0D:E7: | 33:6A                    |              |
| Trusted Computing                                       |                          |              |
|                                                         |                          |              |
|                                                         |                          |              |
|                                                         |                          |              |
|                                                         |                          |              |
|                                                         |                          |              |
|                                                         |                          |              |
| Alt                                                     |                          |              |
| Help                                                    |                          |              |
|                                                         |                          |              |

#### ∽ AMD CPU fTPM

AMD CPUに統合されたTPM 2.0機能を有効/無効に設定できます。(既定値:Disabled)

#### $\sim$ Initial Display Output

取り付けた PCI Express グラフィックスカード、またはオンボードグラフィックスから、最初に呼び 出すモニタディスプレイを指定します。

- ▶ IGD Video (注) 最初のディスプレイとしてオンボードグラフィックスを設定します。
- ▶ PCle 1 Slot 最初のディスプレイとして、PCIEX16スロットにあるグラフィックカードを設定し ます。(既定値)
- ▶ PCle 2 Slot 最初のディスプレイとして、PCIEX8 スロットにあるグラフィックカードを設定し ます。
- 最初のディスプレイとして、PCIEX4 スロットにあるグラフィックカードを設定し ▶ PCle 3 Slot (注) ます。

#### ☞ RGB Fusion

マザーボードのLED照明モードを設定できます。

- ► Off この機能を無効にします。
- 全LEDが同時に息のようにゆっくりと滑らかに点滅します。 ▶ Pulse Mode
- 全LEDが同時に全スペクトラム色をサイクルします。 Color Cycle
- ➡ Static Mode 全LEDが同じ色で点灯します。(既定値)
- ➡ Flash Mode 全LEDが同時に点滅します。
- ➡ Double Flash すべてのLEDがインターレースパターンで点滅します。

#### LEDs in Sleep, Hibernation, and Soft Off States

システムがS3/S4/S5状態のマザーボードのLED点灯モードを設定できます。

この機能は、5V digital LEDテープを使用した場合のみサポートしています。

- , システムがS3 / S4 / S5状態に入ったときに、選択した照明モードを無効にしま ▶ Off す。(既定値) ➡ On
  - システムがS3/S4/S5状態の場合、選択した照明モードを有効にします。

#### Legacy USB Support

USB キーボード/マウスを MS-DOS で使用できるようにします。(既定値: Enabled)

(注) この機能をサポートする CPU を取り付けている場合のみ、この項目が表示されます。

#### ∽ XHCI Hand-off

XHCIハンドオフに対応していないOSでも、XHCIハンドオフ機能を有効/無効に設定できます。 (既定値:Enabled)

EHCI Hand-off

EHCIハンドオフに対応していないOSでも、EHCIハンドオフ機能を有効化/無効化に設定できます。(既定値:Disabled)

∽ Port 60/64 Emulation

入出力ポート 64h および 60h についてエミュレーションの有効/無効を切り替えます。MS-DOS または USB デバイスをネイティブでサポートしていないオペレーティングシステムで USB キーボー ドまたはマウスをフル レガシ サポートするにはこれを有効にします。(既定値:Disabled)

- - Mass Storage Devices
     接続された USB 大容量デバイスのリストを表示します。この項目は、USBストレージデバイスが インストールされた場合のみ表示されます。

#### ◇ DAC-UP 2 Rear USB 3.0 (バックパネルUSB 3.1 Gen 1ポートの出力電圧)

バックパネルUSB3.1Gen1ポート(HDM)ポートの上にあるもの)の出力電圧を増加させ、USB機器の安定性を向上させることが可能です。

- ▶ Normal 規定の出力電圧を維持します。(既定値)
   ▶ Disable USB bus power USB端子の出力電圧を無効化します。高性能オーディオ機器などの外部電源をもつUSB機器を接続できます。
- ⇒ Voltage Compensation +0.1V 規定出力電圧に0.1V足します。
- → Voltage Compensation +0.2V 規定出力電圧に0.2V足します。
- → Voltage Compensation +0.3V 規定出力電圧に0.3V足します。

#### → HD Audio Controller

オンボードオーディオ機能の有効/無効を切り替えます。(既定値:Enabled) オンボードオーディオを使用する代わりに、サードパーティ製アドインオーディオカードをインス トールする場合、この項目を Disabled に設定します。

#### ∽ Above 4G Decoding

64ビット対応のデバイスは、4GB以上のアドレス空間でデコードすることができます。(お使いのシステムが64ビットPCIデコードをサポートしている場合のみ)。Enabled (有効)設定にした場合、 複数の高度なグラフィックスカードが使用されている場合、オペレーティングシステムを読み込み 中に起動することができない場合があります (4GB制限の仕様のため)。(既定値:Disabled)

▶ AMD CBS<sup>(注)</sup>

このサブメニューには、AMD CBS関連の設定オプションがあります。

#### Intel(R) I211 Gigabit Network Connection

このサブメニューは、LAN 構成と関連する構成オプションの情報を提供します。

#### Trusted Computing

Trusted Platform Module (TPM) を有効または無効にします。

(注) この機能をサポートする CPU を取り付けている場合のみ、この項目が表示されます。

Chipset (チップセット) 2-7

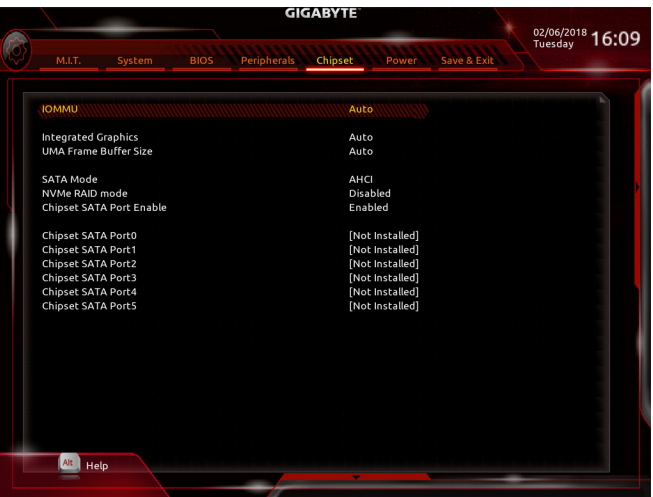

#### ∽ IOMMU

AMD IOMMUサポートの有効/無効を切り替えます。(既定値:Auto)

#### Integrated Graphics (注)

オンボードグラフィックス機能の有効/無効を切り替えます。

 Auto グラフィックスカードがインストールされているかによって、BIOSはオンボード グラフィックスを自動で有効または無効にします。(既定値)
 Disabled オンボードグラフィックスコントローラを無効にします。

#### OMA Frame Buffer Size (注)

フレームバッファサイズは、オンボードグラフィックスコントローラに対してのみ割り当てられた システムメモリの合計量です。例えば、MS-DOSはディスプレイに対してこのメモリのみを使用し ます。オプション: Auto (既定値)、32M、64M、128M、256M、512M、1G、2G。

#### ∽ SATA Mode

チップセットに統合された SATA コントローラー用のRAIDの有効/無効を切り替えるか、SATAコントローラーを AHCI モードに構成します。

▶ RAID SATAコントローラーに対してRAIDモードを有効にします。

▶ AHCI SATAコントローラーをAHCIモードに構成します。Advanced Host Controller Interface (AHCI)は、ストレージドライバが NCQ (ネイティヴ・コマンド・キューイング)お よびホットプラグなどの高度なシリアルATA機能を有効にできるインターフェイ ス仕様です。(既定値)

#### ∽ NVMe RAID mode

RAID設定時に、M.2 PCIe NVME SSDを有効にするかどうかを決定できます。(既定値: Disabled)

- ☆ Chipset SATA Port Enable 統合されたSATAコントローラーの有効/無効を切り替えます。(既定値:Enabled)
- (注) この機能をサポートする CPU を取り付けている場合のみ、この項目が表示されます。

## 2-8 Power (電力管理)

|      | GIGABYTE                |      |             |          |         |             |   |                           |  |
|------|-------------------------|------|-------------|----------|---------|-------------|---|---------------------------|--|
|      |                         |      |             |          |         |             |   | 02/06/2018 16:00          |  |
| (6)  |                         |      |             | 1111111  | 111111  | 222222      |   | Tuesday 10.09             |  |
|      | M.I.T. System           | BIUS | Peripherals | Cilipset | Power   | Save & Exit |   | Contraction of the second |  |
|      |                         |      |             |          |         |             |   |                           |  |
|      | AC BACK                 |      |             |          | ave Off |             |   |                           |  |
|      | ErP                     |      |             | Disa     | bled    |             |   |                           |  |
|      | Soft-Off by PWR-BTTN    |      |             | Inst     | ant-Off |             |   |                           |  |
|      | Power Loading           |      |             | Aut      | 0       |             |   |                           |  |
|      | Resume by Alarm         |      |             | Disa     | bled    |             |   |                           |  |
|      | Wake up day             |      |             |          |         |             |   |                           |  |
|      | Wake up hour            |      |             |          |         |             |   |                           |  |
| S. E | Wake up minute          |      |             |          |         |             |   |                           |  |
|      | Wake up second          |      |             |          |         |             |   |                           |  |
|      | Wake on LAN             |      |             | Ena      | bled    |             |   |                           |  |
|      | High Precision Event Ti | mer  |             | Ena      | bled    |             |   |                           |  |
|      | CEC 2019 Ready          |      |             | Disa     | bled    |             |   |                           |  |
|      |                         |      |             |          |         |             |   |                           |  |
|      |                         |      |             |          |         |             |   |                           |  |
|      |                         |      |             |          |         |             |   |                           |  |
|      |                         |      |             |          |         |             |   |                           |  |
|      |                         |      |             |          |         |             |   |                           |  |
|      |                         |      |             |          |         |             |   |                           |  |
|      |                         |      |             |          |         |             |   |                           |  |
|      |                         |      |             |          |         |             |   |                           |  |
|      |                         |      |             |          |         |             |   |                           |  |
|      |                         |      |             |          |         |             |   |                           |  |
|      |                         |      |             |          |         |             |   |                           |  |
|      |                         |      |             |          |         |             |   |                           |  |
|      |                         |      |             |          |         |             |   |                           |  |
|      | Alt Help                |      |             |          |         |             |   |                           |  |
|      |                         |      |             | -        |         |             | - |                           |  |
|      |                         |      |             |          |         |             |   |                           |  |

#### ∽ AC BACK

AC 電源損失から電源復帰した後のシステム状態を決定します。

- Memory
   AC 電源が戻ると、システムは既知の最後の稼働状態に戻ります。
   Always On
   AC 電源が戻るとシステムの電源はオンになります。
- Always Off
   AC 電源が戻ってもシステムの電源はオフのままです。(既定値)

#### 🗢 ErP

S5 (シャットダウン)状態でシステムの消費電力を最小に設定します。(既定値:Disabled) 注:このアイテムをEnabledに設定すると、次の機能が使用できなくなります。アラームタイマーに よる復帰、マウスによる電源オン、キーボードによる電源オン。

#### ∽ Soft-Off by PWR-BTTN

電源ボタンで MS-DOS モードのコンピュータの電源をオフにする設定をします。 ⇒ Instant-Off 電源ボタンを押すと、システムの電源は即時にオフになります。(既定値) ⇒ Delay 4 Sec. パワーボタンを4秒間押し続けると、システムはオフになります。パワーボタン を押して4秒以内に放すと、システムはサスペンドモードに入ります。

#### ∽ Power Loading

ダミーローディング機能の有効/無効を切り替えます。パワーサプライユニットのローディングが 低いためにシステムのシャットダウンや起動に失敗する場合は、有効に設定してください。Auto では、BIOS がこの設定を自動的に設定します。(既定値: Auto)

#### Resume by Alarm

任意の時間に、システムの電源をオンに設定します。(既定値:Disabled) 有効になっている場合、以下のように日時を設定してください:

→ Wake up day:ある月の毎日または特定の日の特定の時間にシステムをオンにします。

Wake up hour/minute/second:自動的にシステムの電源がオンになる時間を設定します。 注:この機能を使う際は、オペレーティングシステムからの不適切なシャットダウンまたはAC 電源の取り外しはしないで下さい。そのような行為をした場合、設定が有効にならないことがあります。

#### Wake on LAN

Wake on LAN機能の有効/無効を切り替えます。(既定値: Enabled)

☞ High Precision Event Timer High Precision Event Timer (HPET)の有効/無効を切り替えます。(既定値:Enabled)

☆ CEC 2019 Ready CEC (California Energy Commission) 2019規格に準拠するために、システムがシャットダウン、アイドル またはスタンバイ状態にあるときの電力消費を調整できるようにするかどうかを選択できます。 (既定値:Disabled)

## 2-9 Save & Exit (保存して終了)

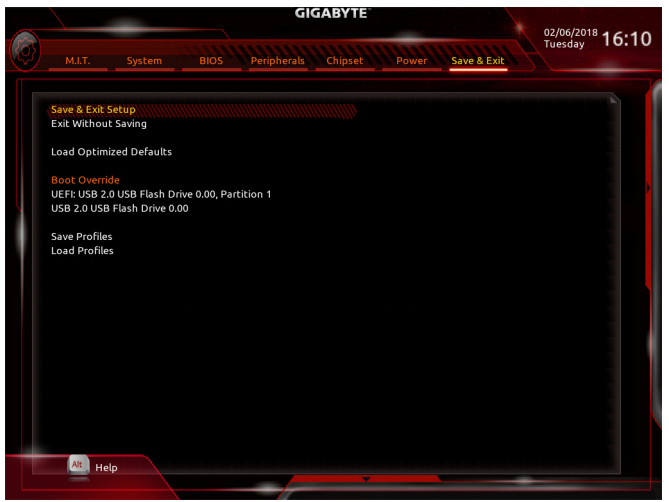

#### ∽ Save & Exit Setup

この項目で < Enter>を押し、Yesを選択します。これにより、CMOS の変更が保存され、BIOS セット アッププログラムを終了します。Noを選択するかまたは < Esc>を押すと、BIOS セットアップのメイ ンメニューに戻ります。

#### ☞ Exit Without Saving

この項目で < Enter> を押し、Yesを選択します。これにより、CMOS に対して行われた BIOS セット アップへの変更を保存せずに、BIOS セットアップを終了します。Noを選択するかまたは < Esc> を 押すと、BIOS セットアップのメインメニューに戻ります。

#### Coad Optimized Defaults

この項目で <Enter> を押し、Yesを選択して BIOS の最適な初期設定を読み込みます。BIOS の初期 設定は、システムが最適な状態で稼働する手助けをします。BIOS のアップデート後または CMOS 値の消去後には必ず最適な初期設定を読み込みます。

#### ☞ Boot Override

直ちに起動するデバイスを選択できます。選択したデバイスで <Enter> を押し、Yesを選択して確定します。システムは自動で再起動してそのデバイスから起動します。

#### Save Profiles

この機能により、現在の BIOS 設定をプロファイルに保存できるようになります。最大8つのプロファイルを作成し、セットアッププロファイル1~セットアッププロファイル8として保存することができます。<Enter>を押して終了します。またはSelect File in HDD/FDD/USBを選択してプロファイルをストレージデバイスに保存します。

#### Coad Profiles

システムが不安定になり、BIOSの既定値設定をロードした場合、この機能を使用して前に作成されたプロファイルからBIOS設定をロードすると、BIOS設定をわざわざ設定しなおす煩わしさを避けることができます。まず読み込むプロファイルを選択し、<Enter>を押して完了します。Select File in HDD/FDDUSBを選択すると、お使いのストレージデバイスから以前作成したプロファイルを入力 したり、正常動作していた最後のBIOS設定(最後の既知の良好レコード)に戻すなど、BIOSが自動 的に作成したプロファイルを読み込むことができます。

#### 第3章 付録

#### 3-1 RAID セットを設定する

#### RAIDレベル

|          | RAID 0      | RAID 1     | RAID 10        |
|----------|-------------|------------|----------------|
| ハードドライブの | ≥2          | 2          | 4              |
| 最小数      |             |            |                |
| フレノ索星    | ハードドライブの数*最 | 最小ドライブのサイズ | (ハードドライブの数/2)* |
| ノレイ谷里    | 小ドライブのサイズ   |            | 最小ドライブのサイズ     |
| 耐故障性     | いいえ         | はい         | はい             |

#### 始める前に、以下のアイテムを用意してください:

少なくとも2台のSATAハードドライブまたはM.2SSD。(最適のパフォーマンスを発揮するために、 同じモデルと容量のハードドライブを2台使用することをお勧めします)。

- Windows セットアップディスク。
  マザーボードドライバディスク。
- ・USB メモリドライブ

### オンボード SATA コントローラを設定する

#### A. コンピュータに SATA ハードドライブをインストールする

HDDまたはSSDを接続のSATA/M.2コネクタに接続してください。次に、電源装置からハードドライブに 電源コネクターを接続します。

#### B. BIOS セットアップで SATA コントローラーモードを設定する

SATA コントローラーコードがシステム BIOS セットアップで正しく設定されていることを確認してく ださい。

ステップ

- 1. コンピュータの電源をオンにし、POST (パワーオンセルフテスト)中に <Delete> を押してBIOSセット アップに入ります。Chipset設定の Chipset SATA Port Enableが有効になっていることを確認しま す。SATA ModeをRAIDに設定します。次に設定を保存し、コンピュータを再起動します。
- 2. UEFI RAID を構成する場合は「C-1」のステップに従ってください。従来の RAID ROM に入るには、 設定を保存して BIOS セットアップを終了します。詳細情報については「C-2」を参照してください。

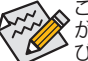

このセクションで説明した BIOS セットアップメニューは、マザーボードによって異なること があります。表示される実際の BIOS セットアップオプションは、お使いのマザーボードおよ び BIOS バージョンによって異なります。

#### C-1.UEFI RAID の設定

Windows 10 64bitのみUEFI RAID構成をサポートしています。

ステップ:

- 1. BIOSセットアップから、項目BIOSを選択し、CSM SupportをDisabledに設定します。変更を保存し、BIOS セットアップを終了します。
- 2. システムの再起動後、再度BIOSセットアップに入ります。続いてPeripherals\RAIDXpert2 Configuration Utility サブメニューに入ります。
- 3. RAIDXpert2 Configuration Utility画面で、Array Managementの<Enter>を押してCreate Arrayの画面に入 ります。RAIDレベルを選択します。サポートされる RAIDレベルには RAID 0、RAID 1、と RAID 10 が含 まれています(使用可能な選択は取り付けられているハードドライブの数によって異なります)。次 に、Select Physical Disks画面で<Enter>を押して、Select Physical Disksの画面に入ります。 4. Select Physical Disksの物理ディスクの選択画面で、RAIDアレイに含めるハードドライブを選択
- し、Enabled (有効)に設定します。次に、下矢印キーを用いて Apply Changes に移動し、<Enter> を押 します。そして、前の画面に戻り、Array Size、Array Size Unit、 Read Cache Policy、およびWrite Cache Policyを設定します。
- 5. 容量を設定後、Create Array に移動し、<Enter>を押して開始します。
- 6. 完了すると、Array Management 画面に戻ります。Manage Array Propertiesの設定で、新しいRAIDボ リュームと、RAIDレベル、アレイ名、アレイ容量などの情報が表示されます。

#### C-2.Legacy RAID ROMを設定する

従来の RAID BIOS セットアップユーティリティに入って、RAID アレイを設定します。非 RAID 構成の場 合、このステップをスキップし、Windows オペレーティングシステムのインストールに進んでください。 ステップ:

- 1. POSTメモリテストが開始された後でオペレーティングシステムがブートを開始する前に、「Press <Ctrl-F> to enter RAID Option ROM Utility」。<Ctrl> + < R >を押してRAID BIOSセットアップユーティリティ に入ります。
- 2. 新しいアレイを作成するには、Create Arrayオプションで <Enter> を押します。
- 3. 選択バーが画面右の Disks (ディスク)欄に移動します。RAID アレイに含めるハードドライブを選択し ます。上下矢印キーを使用してハードドライブを選択し、<Inserb (挿入)を押します。選択されたハー ドドライブが緑色で表示されます。全ハードドライブを使用するには、<A>を押してすべてを選択し ます。その後、<Enter>を押すと、選択バーが画面左下の User Input (ユーザー入力)欄に移動します。
- 4. まず、RAID モードを選択してから <Enter> を押します。使用可能な選択肢は、インストールした ハードドライブの数によって変化します。画面上の指示に従ってアレイサイズを指定します。AII available spaceを選択して許容最大サイズを使用するか、または上下矢印キーを用いてサイズを 調整し、<Enter> を押します。
- 5. キャッシュモードを選択します。選択肢は読み書き、読み取り専用、およびなしです。<Enter> を押して続行します。
- 最後に、「Confirm Creation of Array」(アレイ作成の確認) メッセージが表示されます。<C>を押して確定するか、または <Esc>を押して前の画面に戻ります。
- 7. 完了すると、メイン画面に新しいアレイが表示されます。RAID BIOS ユーティリティを終了するには、<Esc>を押してから <C>を押して確定します。

#### SATA RAID/AHCIドライバとオペレーティングシステムをインストールする BIOS設定が正しければ、オペレーティングシステムをいつでもインストールできます。

#### オペレーティングシステムをインストール

一部のオペレーティングシステムにはすでに SATA RAID/AHCI ドライバが含まれているため、Windows のインストールプロセス中に RAID/AHCI ドライバを個別にインストールする必要はありません。オペレ ーティングシステムのインストール後、「Xpress Instal」を使用してマザーボードドライバディスクから必 要なドライバをすべてインストールして、システムパフォーマンスと互換性を確認するようにお勧めし ます。インストールされているオペレーティングシステムが、OS インストールプロセス中に追加 SATA RAID/AHCI ドライバの提供を要求する場合は、以下のステップを参照してください。

- 1. ドライバディスクの \BootDrv フォルダにある Hw10 フォルダをお使いの USBメモリドライブにコ ピーします。
- Windows セットアップディスクからブートし、標準の OS インストールステップを実施します。画面で ドライバを読み込んでくださいという画面が表示されたら、Browseを選択します。
- まずは、AMD-RAID Bottom Deviceを選択し、Nextをクリックしてドライバを読み込みます。次に、AMD-RAID Controllerを選択し、Nextをクリックしてドライバを読み込みます。最後に、OSのインストールを 続行します。

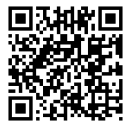

RAIDアレイの構成の詳細については、GIGABYTEのWebサイトをご覧ください。

## 3-2 ドライバのインストール

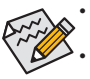

 ドライバをインストールする前に、まずオペレーティングシステムをインストールします。 (以下の指示は、例として Windows 10 オペレーティングシステムを使用します。)
 オペレーティングシステムをインストールした後、マザーボードのドライバディスクを光学 ドライブに挿入します。画面右上隅のメッセージ「このディスクの操作を選択するにはタ ップしてください」をクリックし、「Run.exe の実行」を選択します。(またはマイコンピュ ータで光学ドライブをダブルクリックし、Run.exe プログラムを実行します。)

「Xpress Install」はシステムを自動的にスキャンし、インストールに推奨されるすべてのドライバをリ ストアップします。Xpress Install ボタンをクリックすると、「Xpress Install」が選択されたすべてのドラ イバをインストールします。または、矢印 [2015] アイコンをクリックすると、必要なドライバを個別に インストールします。

| GIGABYTE' Xpress Install         Image: Strategy of Strategy of Strat                                                     | AMD X470 Series Ver.1.0 B18.02 | 102.1                                                                                                    |                           | ,    |  |  |
|----------------------------------------------------------------------------------------------------|--------------------------------|----------------------------------------------------------------------------------------------------|---------------------------|------|--|--|
| Image: Construction       Image: Construction                                                                                                    | GIGABYTE" Xp                   | press Install                                                                                                    |                           |      |  |  |
| Image: Contraction of Software       Image: Contraction of Software         Image: Contraction of Software       Image: Contraction of Software         Image: Contractio                                                                                                    | Drivers &<br>Software          | We recommend that you install the drivers and software listed below for your motherboa<br>Please click "Xpress Install" to install all the drivers automatically.        | <sup>rd.</sup> Xpress Ins | tall |  |  |
| Store your files safely and socass them from any device it. Here mere<br>by including this application, you agree to the Google Drive Forms and Use and the Phone Phone<br>Size 33 31MB         Image: Coople       Image: Coople Chrone (R) a faster way to browse the web       Image: Coople Chrone (R) a faster way to browse the web       Image: Coople Chrone (R) a faster way to browse the web         Image: Coople       Image: Coople Chrone (R) a faster way to browse the web       Image: Coople Chrone (R) a faster way to browse the web       Image: Coople Chrone (R) a faster way to browse the web         Image: Coople Coople Search built into the address bar Stable and Secure Band Invoice (R) and Phone Phone Vertice       Image: Coople Chrone (R) a faster way to browse the web         Image: Coople Search built into the address bar Stable and Secure Band Invoice (R) and Phone Phone Vertice       Image: Coople Chrone (R) a faster way to browse the web         Image: Coople Search built into the address bar Stable and Secure Band Invoice (R) and Phone Phone Vertice       Image: Coople Chrone (R) a faster way to appe to the Google Chrone Terms of use and Phone Phone Phone Phone Vertice         Image: Coople Toobar for Internet Explorer       Image: Coople Toobar for Internet Explorer       Image: Coople Toobar Times and Chrone Torms of Distability Share your favore Search Mannet Torms and Chrone Torms of Distability Share your favore Search Mannet Torms and Chrone Torms of Distability Share your favore Search Mannet Search Mannet Search Mannet Search Mannet Search Mannet Search Mannet Search Mannet Torms and Chrone Terms and Chrone Terms of Distability State Phone Phone Phone Phone Phone Phone Phone Phone Phone Phone Phone Phone Phone Phone Ph                                                                                                    | <b>3</b> 44                    | Z Google Drive                                                                                                    | 🕑 Install                 |      |  |  |
| Implementation       Size 33 31MB         Size 33 31MB       Implementation         Size 33 31MB       Implementation         Size 33 31MB       Implementation         Size 33 31MB       Implementation         Size 33 31MB       Implementation         Size 33 31MB       Implementation         Size 33 31MB       Implementation         Size 33 31MB       Implementation         Size 33 31MB       Implementation         Size 33 31MB       Implementation         Size 33 31MB       Implementation         Size 45 20MB       Implementation         Implementation       Size 45 20MB         Implementation       Implementation         Size 45 20MB       Implementation         Implementation       Implementation         Implementation       Implementation         Implementation       Implementation         Implementation       Implementation         Implementation       Implementation         Implementation       Implementation         Implementation       Implementation         Implementation       Implementation         Implementation       Implementation         Implementation       Implementation                                                                                                    | Application<br>Software        | Store your files safely and access them from any device. Learn more<br>By installing this application, you agree to the Google Drive Terms and Use and the Prive         |                           |      |  |  |
| Information       Size 33 3188         Image: Search basit rate the address bar State and Secure keen merce       Image: Search basit rate the address bar State and Secure keen merce         Image: Search basit rate the address bar State and Secure keen merce       Image: Search basit rate the address bar State and Secure keen merce         Image: Search basit rate the address bar State and Secure keen merce       Image: Search basit rate the address bar State and Secure keen merce         Image: Search basit rate the address bar State and Secure keen merce       Image: Search basit rate the address bar State and Secure keen merce         Image: Search basit rate the address bar State and Secure keen merce       Image: Search basit rate the address bar State and Secure keen merce         Image: Search basit rate the address bar State and Secure keen merce       Image: Search basit rate the address bar State and Secure keen merce         Image: Search basit rate the address bar State and secure keen merce       Image: Search basit rate address bar State and Secure keen merce         Image: Search basit rate address bar State and secure keen merce       Image: Search basit rate address bar state and the index of merce         Image: Search basit rate address bar state address rates address rate address rates address rates address                                                                                                    |                                |                                                                                                    |                           |      |  |  |
| Coogle     Coogle     Coogle |                                |                                                                                                    |                           |      |  |  |
| Google       Google Search built into the address but Stable and Secure least ment<br>By installing this application, you agree to the Google Chrome Terms of use and Phasey Phaley.<br>Usersion 51.02704.103<br>Size 45 2048         Image: Coople Coople Toolbar for Internet Explorer       Image: Coople Coople Toolbar for Internet Explorer         Image: Coople Toolbar for Internet Explorer       Image: Coople Toolbar for Internet Explorer         Image: Coople Toolbar for Internet Explorer       Image: Coople Toolbar for Internet Explorer         Image: Coople Toolbar for Internet Explorer       Image: Coople Toolbar for Internet Explorer         Image: Coople Toolbar for Internet Explorer       Image: Coople Toolbar for Internet Explorer         Image: Coople Toolbar for Internet Explorer       Image: Coople Toolbar for Internet Explorer         Image: Coople Toolbar for Internet Explorer       Image: Coople Toolbar for Internet Explorer         Image: Coople Toolbar for Internet Explorer       Image: Coople Toolbar for Internet Explorer         Image: Coople Toolbar for Internet Explorer       Image: Coople Toolbar for Internet Explorer         Image: Coople Toolbar for Internet Explorer       Image: Coople Toolbar for Internet Explorer         Image: Coople Toolbar for Internet Explorer       Image: Coople Toolbar for Internet Explorer         Image: Coople Toolbar for Internet Explorer       Image: Coople Toolbar for Internet Explorer         Image: Coople Toolbar for Internet Explorer       Image: Coople Toolbar for Internet Explore                                                                                                    | A                              | Google Chrome (R) a faster way to browse the web                                                                                                    | 🕑 Install                 |      |  |  |
| Version 51.0 2704 103<br>Size 45 20045<br>Size 45 20045<br>Google Toolbar for Internet Explorer<br>Google Toolbar for Internet Explorer<br>Installing Visition you agree to the Google Toolbar Turnes and Cheatilitare and the Phasey Relay.<br>By installing this application you agree to the Google Toolbar Turnes and Cheatilitare and the Phasey Relay.<br>Version 7.5 6710 2130<br>Size 6.72MB<br>Size 6.72MB<br>Your Power Against Online: Threat.                                                                                                    | Google                         | Google Search built into the address bar Stable and Secure learn more<br>By installing this application, you agree to the Google Chrome Terms of use and Privacy Policy. |                           |      |  |  |
| Size 45 20MB   Google Toolbar for Internet Explorer  Google Toolbar for Internet Explorer  Google Toolbar for Internet Explorer  Google Toolbar for Internet Explorer  Google Toolbar for Internet Security Name your Google Toolbar Terms and Conditions and the Wholey Poley.  Version 7.6 Conditions Thread:  Note 0.72MB  Nor Power Against Online Threat.                                                                                                    |                                |                                                                                                    |                           |      |  |  |
| Google Toolbar for Internet Explorer     Google Toolbar for Internet Explorer     Google Toolbar for Internet Explorer     Google Toolbar for Internet Explorer     Google Toolbar for Internet Explorer     By installing this application you agree to the Google Toolbar Territy and Codeditors, and the Wholey Poley.     Version 7.6 & 602     Size 0.72MB     Dorton Internet Security(NIS)     Your Power Against Online Threat.                                                                                                    |                                |                                                                                                    |                           |      |  |  |
| Google Toolbar makes web browsing more convenient Search from any vebsite, Translate web pages<br>instatility, Share your favore tasks with fined it, and name<br>By installing this application you agree to the Google Toolbar Terriss and Celefations, and the "Worksy Policy,<br>Version 7.6 6/10.2130<br>Size 0.72MB<br>I Norton Internet Security(NIS)<br>Your Power Against Online Threat.                                                                                                    |                                | ✓ Google Toolbar for Internet Explorer                                                                                                    | 🕑 Install                 |      |  |  |
| By instailing this application you agree to the Google Toobar Terms and Celebators and the Whong Piles.<br>Version 7.6.6710.2120<br>Size 6.7288<br>Size 6.7288<br>Size 6.7288<br>Vour Power Against Online Threat.                                                                                                    |                                | Google Toolbar makes web browsing more convenient:Search from any website;Translate web pages<br>instantly;Share your favorite sites with friend.Learn more              |                           |      |  |  |
| Version 7. 6.0710 27.36<br>Size 6.72MB<br>If Norton Internet Security(NIS)<br>Your Power Against Online Threat.                                                                                                    |                                |                                                                                                    |                           |      |  |  |
| Thorton Internet Security(NIS) Install Your Power Against Online Threat.                                                                                                    |                                |                                                                                                    |                           |      |  |  |
| Thorton Internet Security(NIS) Install<br>Your Power Against Online: Threat.                                                                                                    |                                |                                                                                                    |                           |      |  |  |
|                                                                                                    |                                | ✓ Norton Internet Security(NIS)                                                                                                    | 🕑 Install                 |      |  |  |
|                                                                                                    |                                |                                                                                                    |                           |      |  |  |

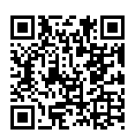

ソフトウェアについては、GIGABYTEのウェブサイトにアクセスしてください。

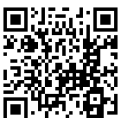

です。 トラブルシューティング情報については、GIGABYTEのウェブサイトにアクセスしてく たさい。

## 規制声明

#### 規制に関する注意

この文書は、当社の書面による許可なしにコピーできません、また内容を第三者への開示や不正な 目的で使用することはできず、違反した場合は起訴されることになります。

当社はここに記載されている情報は印刷時にすべての点で正確であるとします。しかしこのテキスト 内の誤りまたは脱落に対してGIGABYTEは一切の責任を負いません。また本文書の情報は予告なく 変更することがありますが、GIGABYTE社による変更の確約ではありません。

#### 環境を守ることに対する当社の約束

高効率パフォーマンスだけでなく、すべてのGIGABYTEマザーボードはRoHS (電気電子機器に関する 特定有害物質の制限)とWEEE (廃電気電子機器)環境指令、およびほとんどの主な世界的安全要件を 満たしています。環境中に有害物質が解放されることを防ぎ、私たちの天然資源を最大限に活用する ために、GIGABYTEではあなたの「耐用年数を経た」製品のほとんどの素材を責任を持ってリサイクル または再使用するための情報を次のように提供します。

#### RoHS(危険物質の制限)指令声明

GIGABYTE製品は有害物質(Cd、Pb、Hg、Cr+6、PBDE、PBB)を追加する意図はなく、そのような物質を避けています。部分とコンポーネントRoHS要件を満たすように慎重に選択されています。さらに、GIGABYTEは国際的に禁止された有毒化学薬品を使用しない製品を開発するための努力を続けています。

### WEEE(廃電気電子機器)指令声明

GIGABYTEは2002/96/EC WEEE(廃電気電子機器)の指令から解釈されるように国の法律を満たしてい ます。WEEE指令は電気電子デバイスとそのコンポーネントの取り扱い、回収、リサイクル、廃棄を指 定します。指令に基づき、中古機器はマークされ、分別回収され、適切に廃棄される必要があります。

#### WEEE記号声明

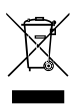

以下に示した記号が製品にあるいは梱包に記載されている場合、この製品を他の廃棄物 と一緒に廃棄してはいけません。代わりに、デバイスを処理、回収、リサイクル、廃棄手続 きを行うために廃棄物回収センターに持ち込む必要があります。廃棄時に廃機器を分別 回収またはリサイクルすることにより、天然資源が保全され、人間の健康と環境を保護す るやり方でリサイクルされることが保証されます。リサイクルのために廃機器を持ち込む

ことのできる場所の詳細については、最寄りの地方自治体事務所、家庭ごみ廃棄サービス、また製品の購入店に環境に優しい安全なリサイクルの詳細をお尋ねください。

- 電気電子機器の耐用年数が過ぎたら、最寄りのまたは地域の回収管理事務所に「戻し」リサイク ルしてください。
- 耐用年数を過ぎた製品のリサイクルや再利用についてさらに詳しいことをお知りになりたい場合、 製品のユーザーマニュアルに記載の連絡先にお問い合わせください。できる限りお客様のお力に なれるように努めさせていただきます。

最後に、本製品の省エネ機能を理解して使用し、また他の環境に優しい習慣を身につけて、本製品 購入したときの梱包の内装と外装 (運送用コンテナを含む)をリサイクルし、使用済みバッテリーを 適切に廃棄またはリサイクルすることをお勧めします。お客様のご支援により、当社は電気電子機器 を製造するために必要な天然資源の量を減らし、「耐用年数の過ぎた」製品の廃棄のための埋め立 てごみ処理地の使用を最小限に抑え、潜在的な有害物質を環境に解放せず適切に廃棄することで、 生活の質の向上に貢献いたします。

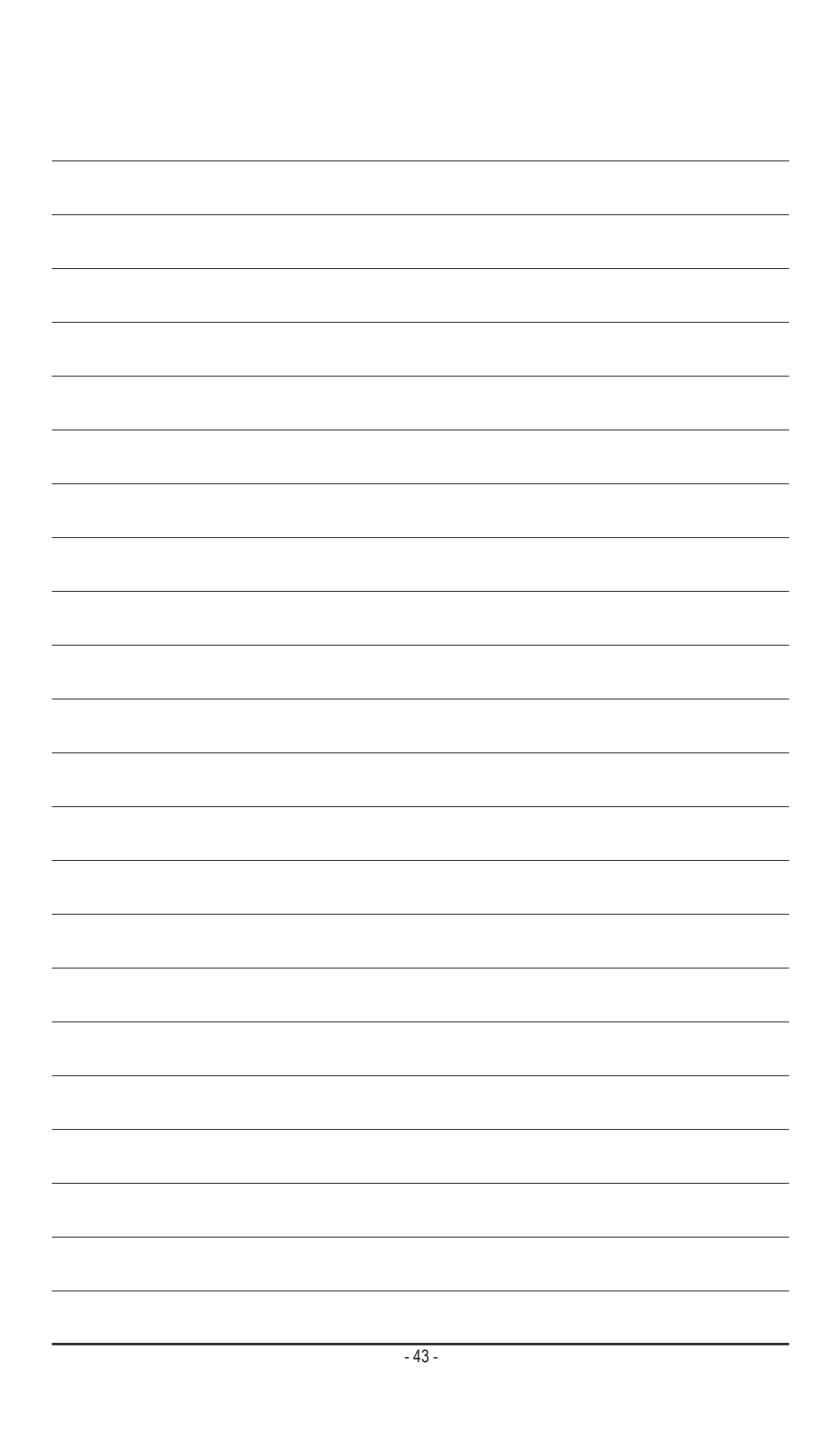

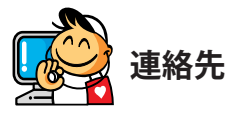

#### GIGA-BYTE TECHNOLOGY CO., LTD.

アドレス: No.6, Baoqiang Rd., Xindian Dist., New Taipei City 231, Taiwan TEL: +886-2-8912-4000、FAX: +886-2-8912-4005 技術および非技術サポート(販売/マーケティング): https://esupport.gigabyte.com WEBアドレス(英語): https://www.gigabyte.com/tw

#### GIGABYTE eSupport

技術的または技術的でない (販売/マーケティング) 質問を送信するには: https://esupport.gigabyte.com

| Downloads FAQ             | Warranty                                                                                                    |
|---------------------------|----------------------------------------------------------------------------------------------------|
| in with GIGABYTE Passport |                                                                                                    |
| E-mail:                   |                                                                                                    |
| Log                       | Not a member yet ?                                                                                                    |
|                           | ClicABYTE Passport ClicABYTE Passport ClicABYTE Pas |